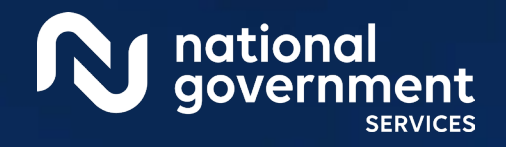

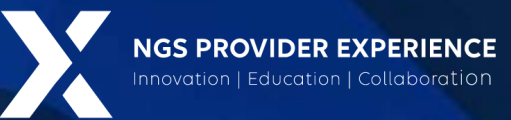

# NGSConnex Part A Appeals

#### 5/23/2023

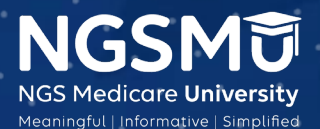

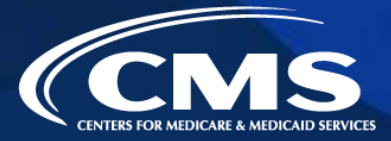

2523\_0523

# This slide presentation is not available for distribution

- The slides used are screen shots of NGSConnex and are subject to changes
- The information we are sharing is available in print in the NGSConnex User Guide
  - The User Guide is line of business specific
    - ✓ Part A
    - ✓ Part B

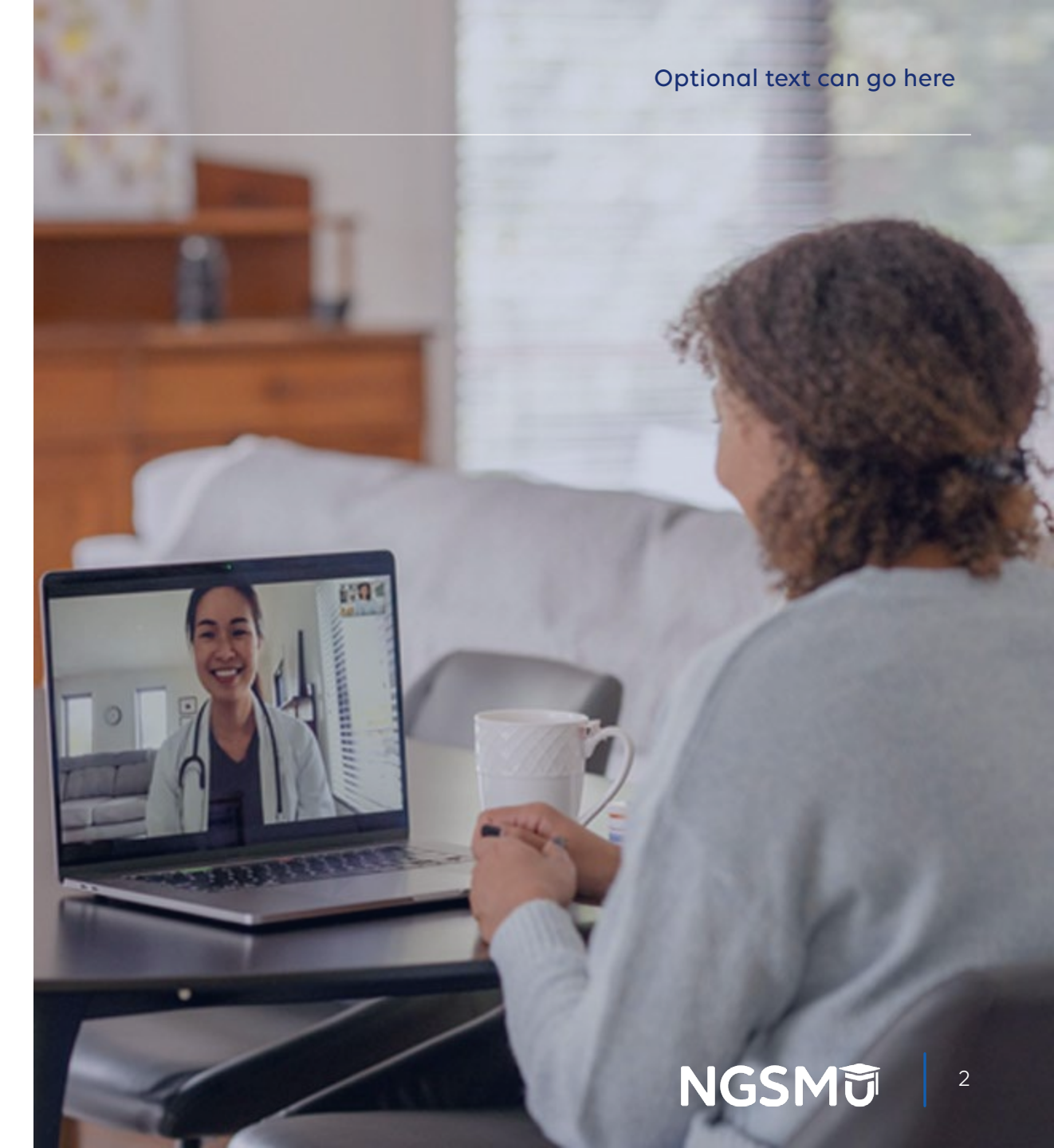

#### Today's Presenters

- Provider Outreach and Education Consultants
  - Kathy Mersch

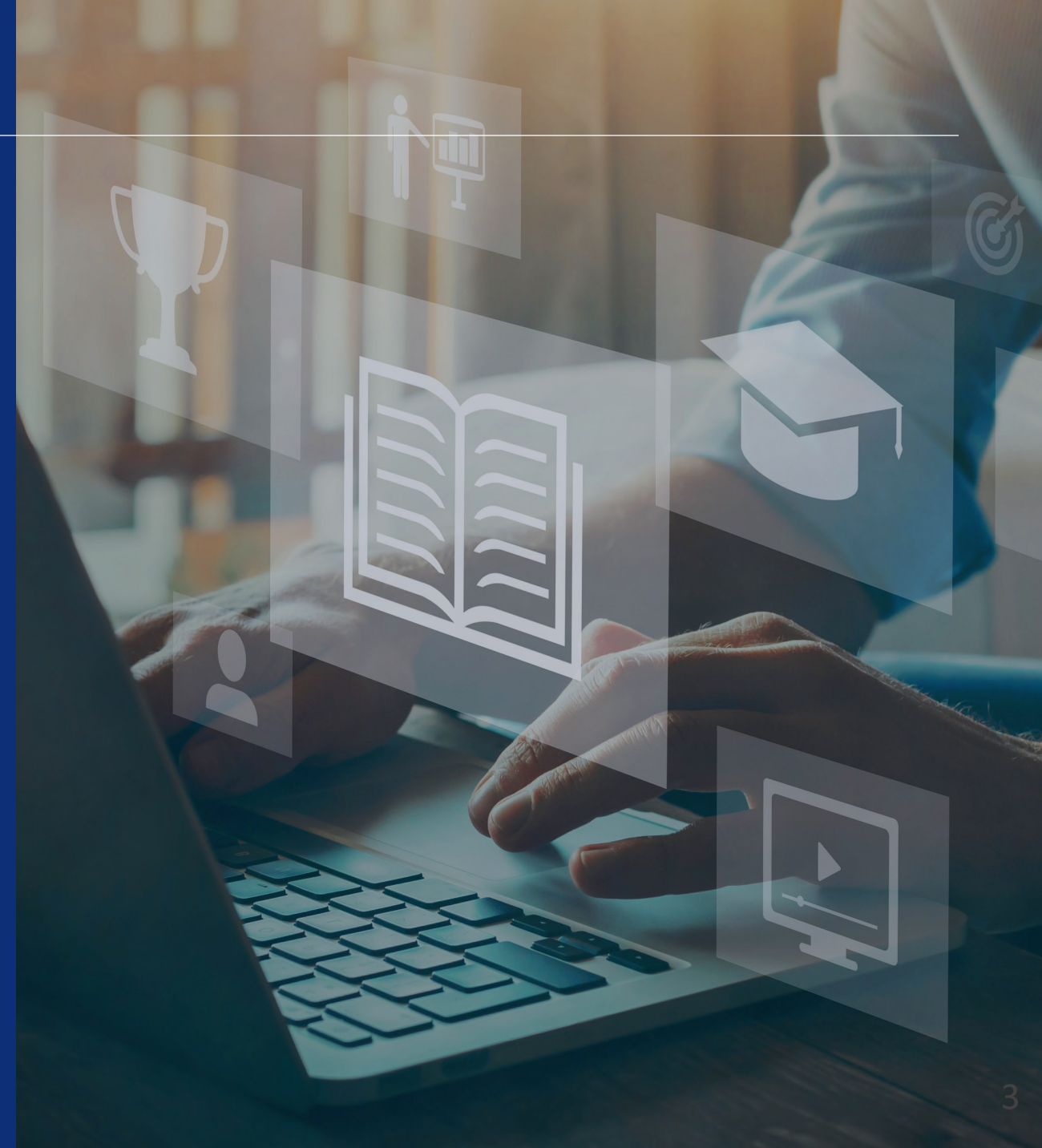

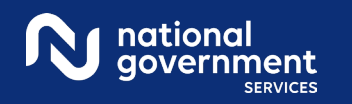

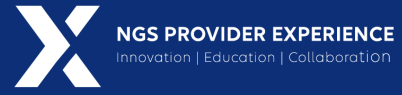

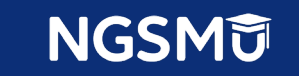

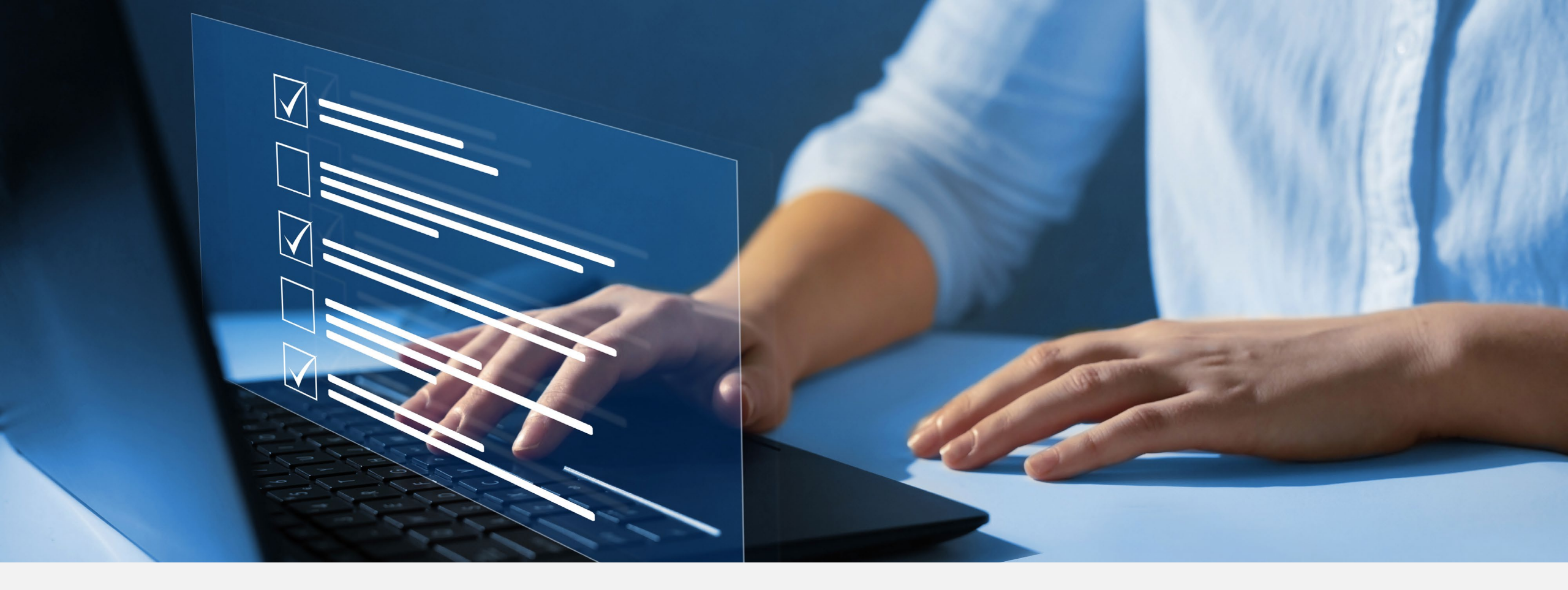

#### Disclaimer

National Government Services, Inc. has produced this material as an informational reference for providers furnishing services in our contract jurisdiction. National Government Services employees, agents, and staff make no representation, warranty, or guarantee that this compilation of Medicare information is error-free and will bear no responsibility or liability for the results or consequences of the use of this material. Although every reasonable effort has been made to assure the accuracy of the information within these pages at the time of publication, the Medicare Program is constantly changing, and it is the responsibility of each provider to remain abreast of the Medicare Program requirements. Any regulations, policies and/or guidelines cited in this publication are subject to change without further notice. Current Medicare regulations can be found on the <u>CMS</u> website.

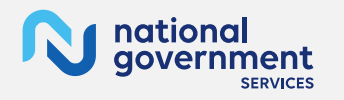

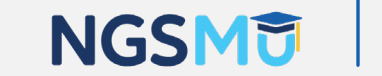

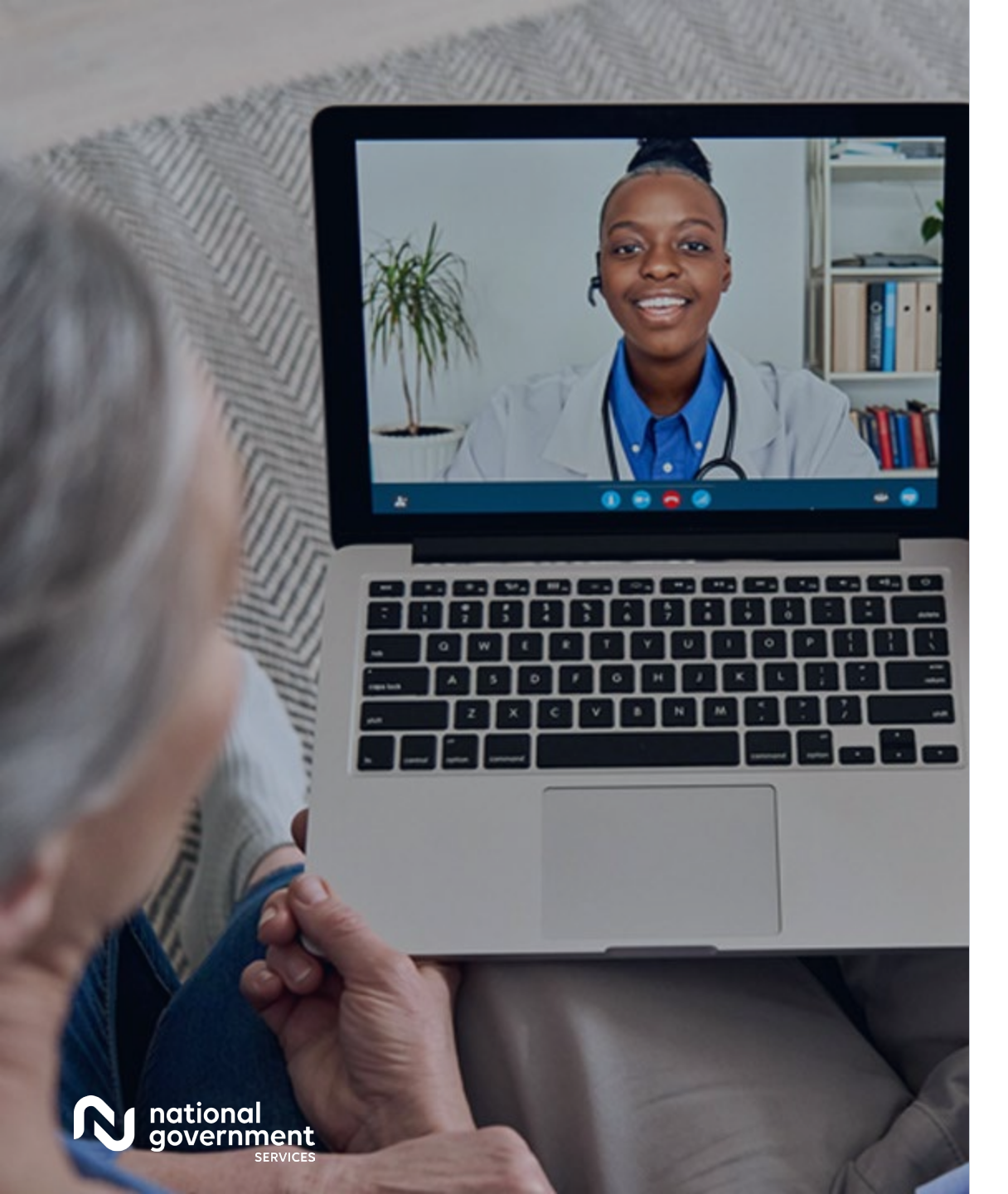

#### Recording

Attendees/providers are never permitted to record (tape record or any other method) our educational events. This applies to webinars, teleconferences, live events and any other type of National Government Services educational events.

#### Objective

The purpose for this webinar is to assist Part A providers with becoming more acclimated with submitting and viewing appeals within the NGSConnex portal.

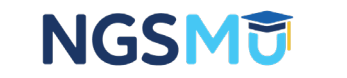

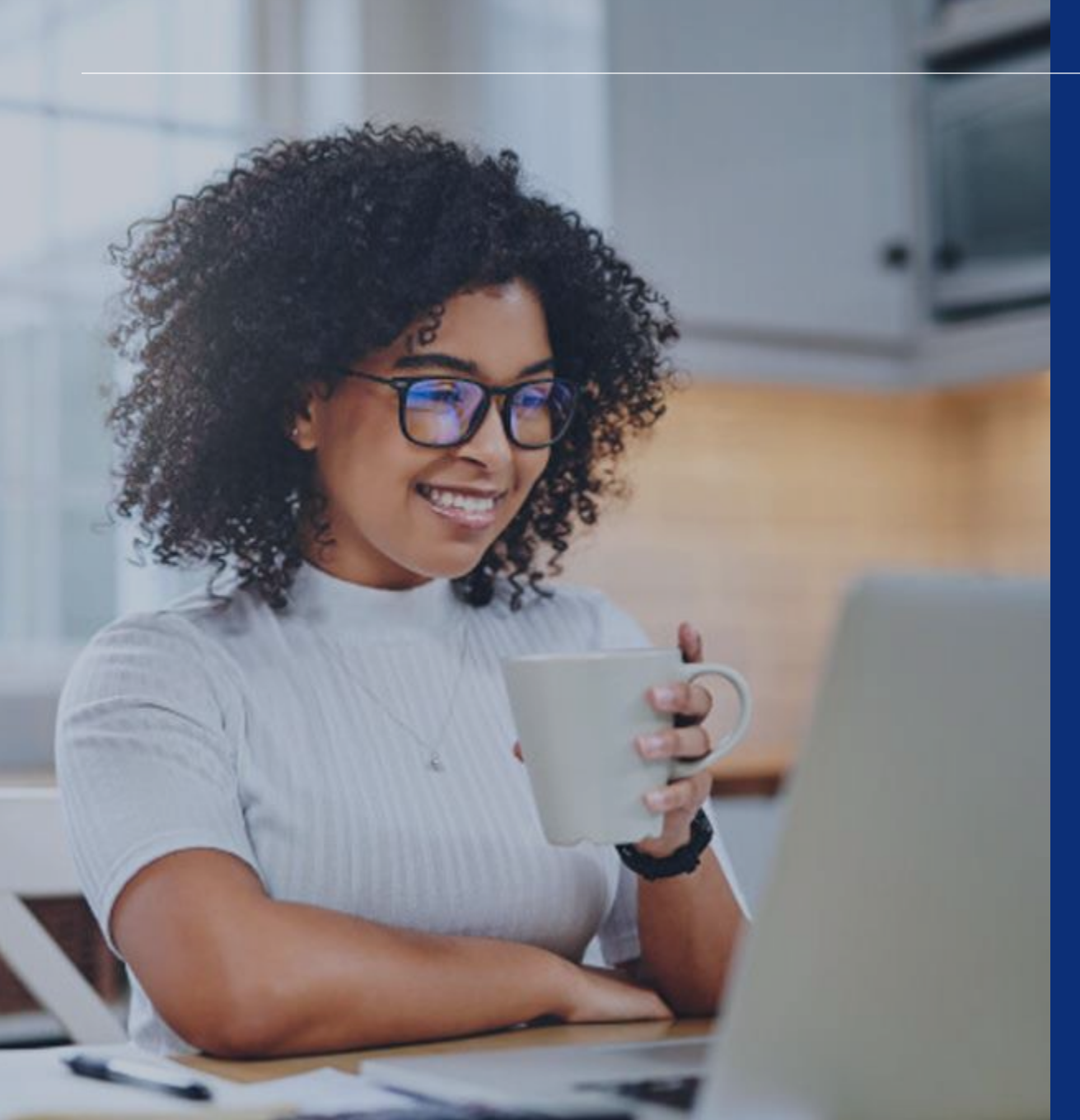

#### Agenda

Initiate a Redetermination

Initiate a Reconsideration

Initiate a Clerical Error Reopening

Check Appeal Status and History

Appeal Tips

**Resources and Questions** 

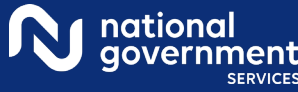

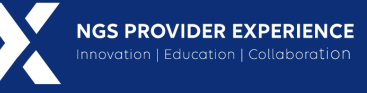

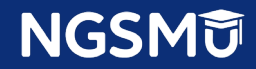

## Initiate a Redetermination

#### NGSConnex Homepage

|                     |              | What would you lik | e to do in NGSConnex? |                          |                |  |
|---------------------|--------------|--------------------|-----------------------|--------------------------|----------------|--|
| Eligib              | ility Lookup | Claim              | status Lookup         | Part B Claim Submissions |                |  |
| <u>_</u> <u>_</u> A | Appeals      |                    | ADR                   | (?) Inquiries            |                |  |
| Resources           | MBI Lookup   | Remattance         | Prior Authorization   | Financials               | Manage Account |  |

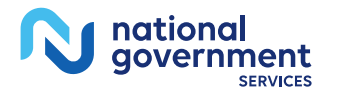

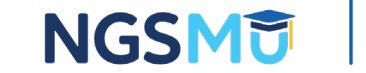

#### **Redetermination-Select a Provider Panel**

| Search Provid | ler    |       | Si                                                                                                    | t Search          |         |        |          |
|---------------|--------|-------|----------------------------------------------------------------------------------------------------|-------------------|---------|--------|----------|
| PTAN \$       | NPI \$ | TIN ¢ | Provider/Supplier 🗢                                                                                                    | City \$           | State 🗘 | L08 ¢  |          |
|               | 1.000  |       |                                                                                                    | BOSTON            | MA      | Part A | select 🦛 |
|               |        |       |                                                                                                    | LAWRENCE          | ма      | ннн    | Select   |
|               |        | 100   | and the second second se | ARLINGTON HEIGHTS | IL.     | Part B | Select   |
| 10.000        | 1000   |       | 10000                                                                                                    | RIDGERIELD        | ст      | Part B | Select   |
|               |        |       |                                                                                                    | SPRINGFIELD       | MA      | Part B | Select   |

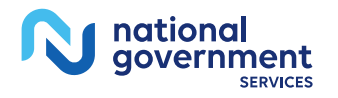

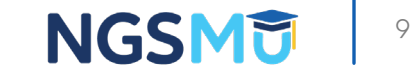

#### **Redetermination-Claim Search**

| Contraction of the second second second second second second second second second second second second second s |                  |                     |                   |                 |                 |           |                     |   | •      |
|----------------------------------------------------------------------------------------------------|------------------|---------------------|-------------------|-----------------|-----------------|-----------|---------------------|---|--------|
| icare Number                                                                                                    |                  | Claim Number        |                   | From Service Da | te              |           | To Service Date     |   | _      |
| nter Med Number                                                                                                 |                  | Enter Claim Number  |                   | 01/28/2017      |                 |           | 01/31/2022          | • | Search |
| Claim Number 💠                                                                                                  | Beneficiary Name | From Service Date 🗢 | To Service Date 💠 | Claim Status 🗢  | Total Charges 💠 | Type Of t | sill 🗢 Admit Date 🕯 |   |        |
| 221                                                                                                    |                  | 11/01/2019          | 11/01/2019        | (Denied)        | \$18815.50      | 130       |                     |   |        |
| 218                                                                                                    | -                | 11/12/2017          | 11/17/2017        | Processed       | \$132236.68     | 111       | 11/12/2017          |   |        |
|                                                                                                    |                  |                     |                   |                 |                 |           |                     |   |        |
| 221                                                                                                    |                  | 01/22/2021          | 01/25/2021        | Processed       | \$18047.05      | 111       | 01/22/2021          |   |        |

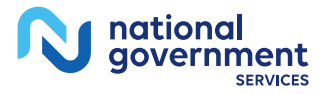

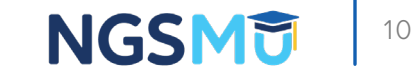

#### **Redetermination Details**

| hovider Name                                          | PTAN                                                                                                    | NPI                                        | TIN                                                                                                    |
|-------------------------------------------------------|----------------------------------------------------------------------------------------------------|--------------------------------------------|----------------------------------------------------------------------------------------------------|
| 10 M 11                                               |                                                                                                    |                                            | and the second second sec |
| ontract                                               | Medicare Number                                                                                                    | Beneficiary Name                           | Claim Number                                                                                                    |
| 14211                                                 | ALC: NOTE OF ALL OF ALL |                                            | 221                                                                                                    |
| laim Status                                           | initial Determination Date                                                                                                    | From Service Date                          | To Service Date                                                                                                    |
| D - Denied                                            | 11/25/2021                                                                                                    | 11/01/2019                                 | 11/01/2019                                                                                                    |
| Nagnosis Code 1 *                                     | Diagnosis Code 2                                                                                                    | Diagnosis Code 3                           | Diagnosis Code 4                                                                                                    |
| K5090                                                 |                                                                                                    |                                            |                                                                                                    |
| Nøgnosis Code 5                                       | Diagnosis Code 6                                                                                                    | Diagnosis Code 7                           | Diagnosis Code 8                                                                                                    |
| atient Discharge Status                               | Requester's Full Name *                                                                                                    | Requester's Phone *                        |                                                                                                    |
| 01                                                    | ×                                                                                                    |                                            |                                                                                                    |
| do not agree with the claim determination for the fol | lowing reasons *                                                                                                    | Additional information Medicare should con | sider                                                                                                    |
|                                                       |                                                                                                    |                                            |                                                                                                    |
| ate Filing Reason                                     |                                                                                                    |                                            |                                                                                                    |
|                                                       |                                                                                                    |                                            |                                                                                                    |

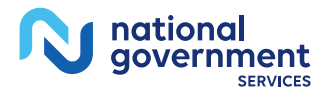

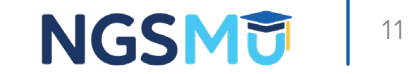

#### **Redetermination-Claim Lines Screen**

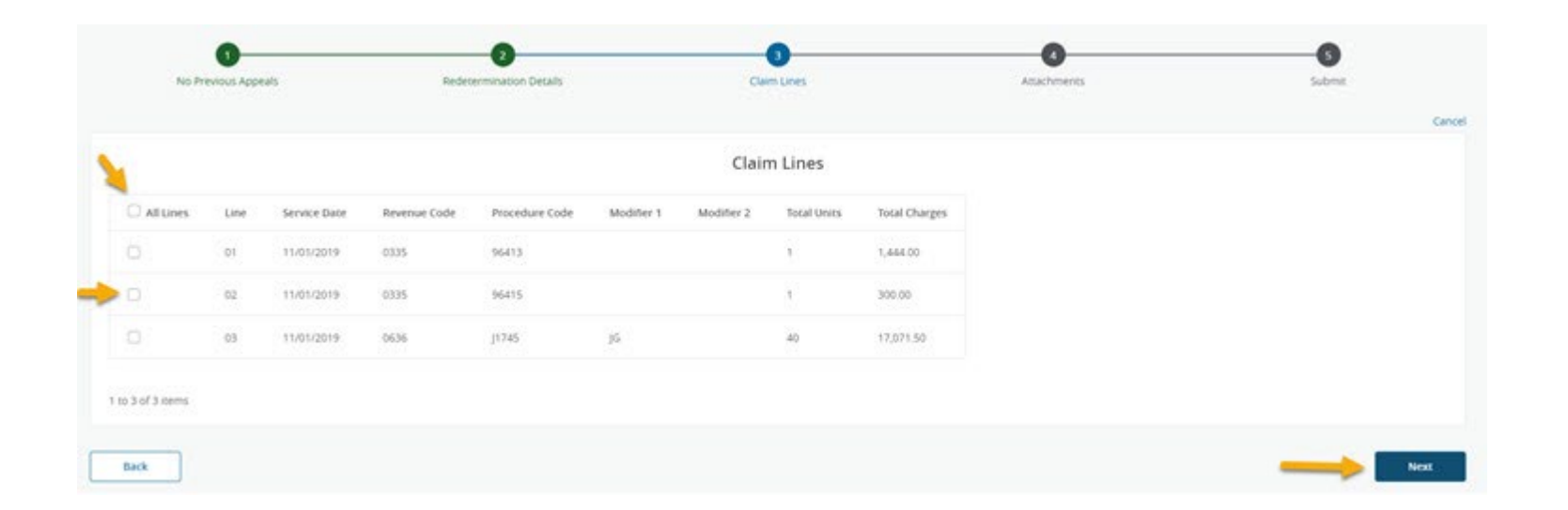

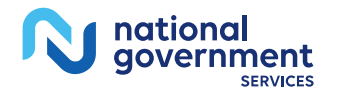

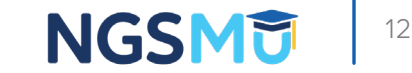

#### **Redetermination-Attachments**

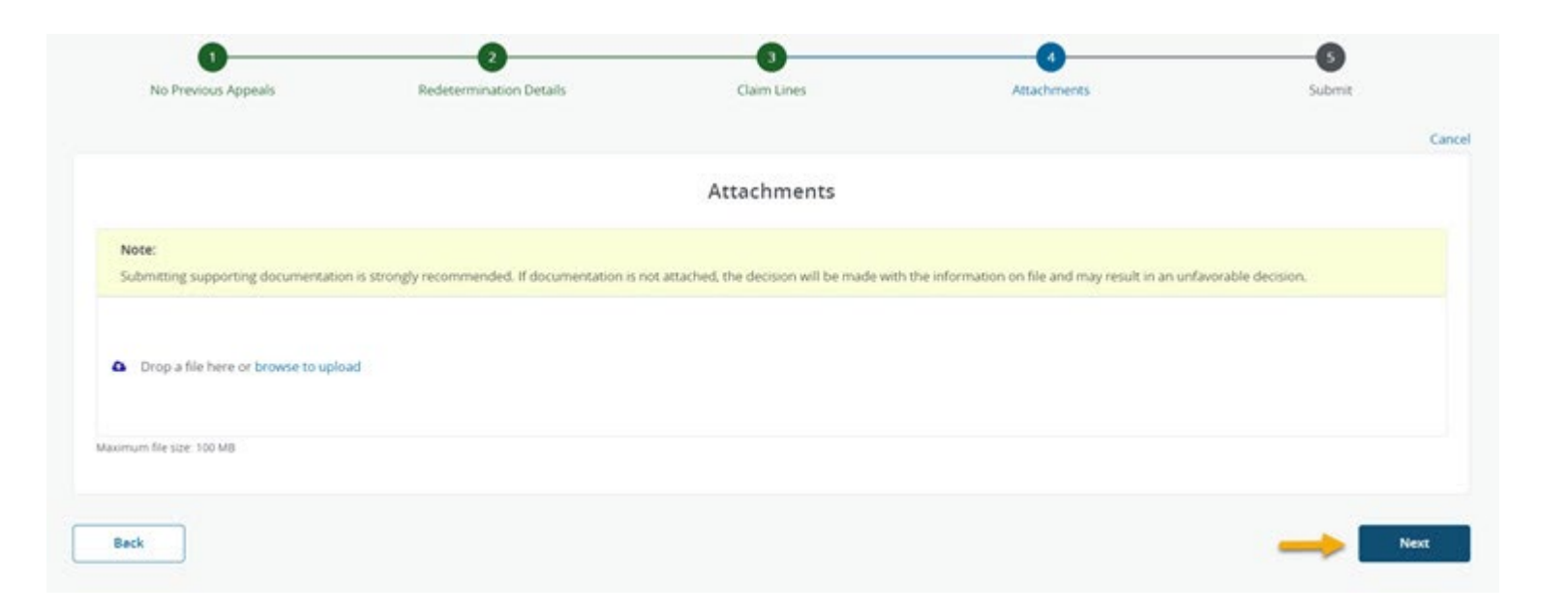

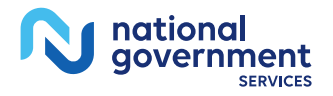

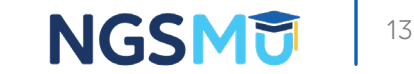

#### Redetermination-Submission Screen

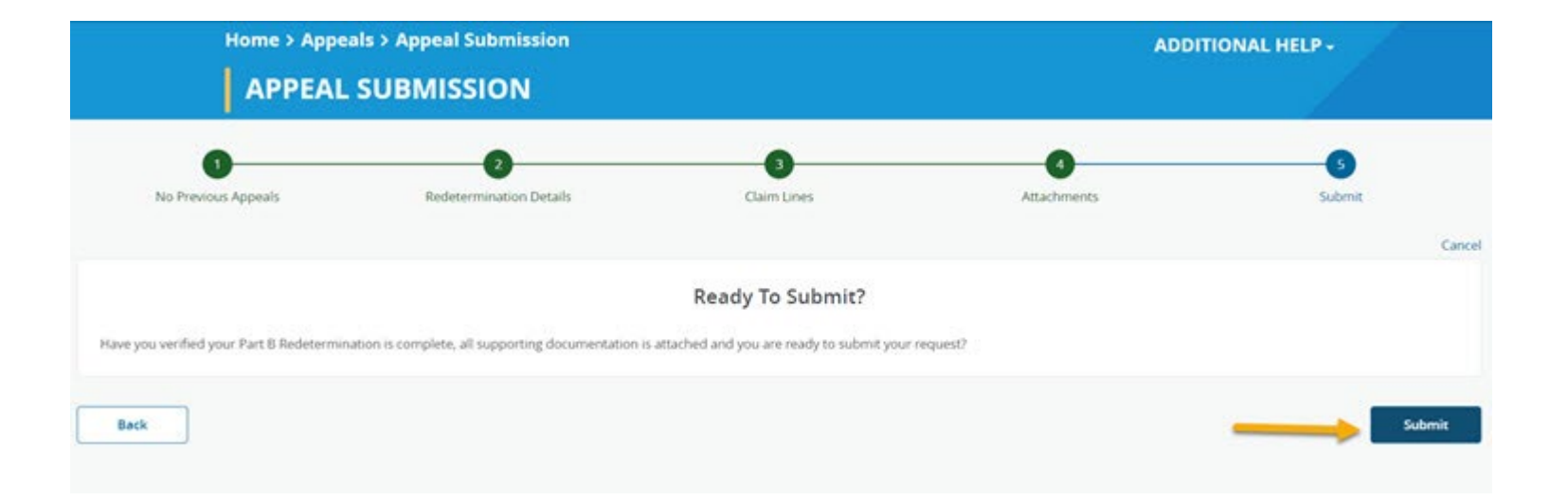

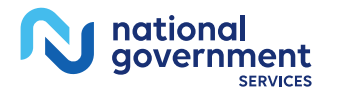

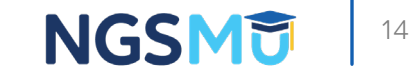

#### Redetermination-Submission (Continued)

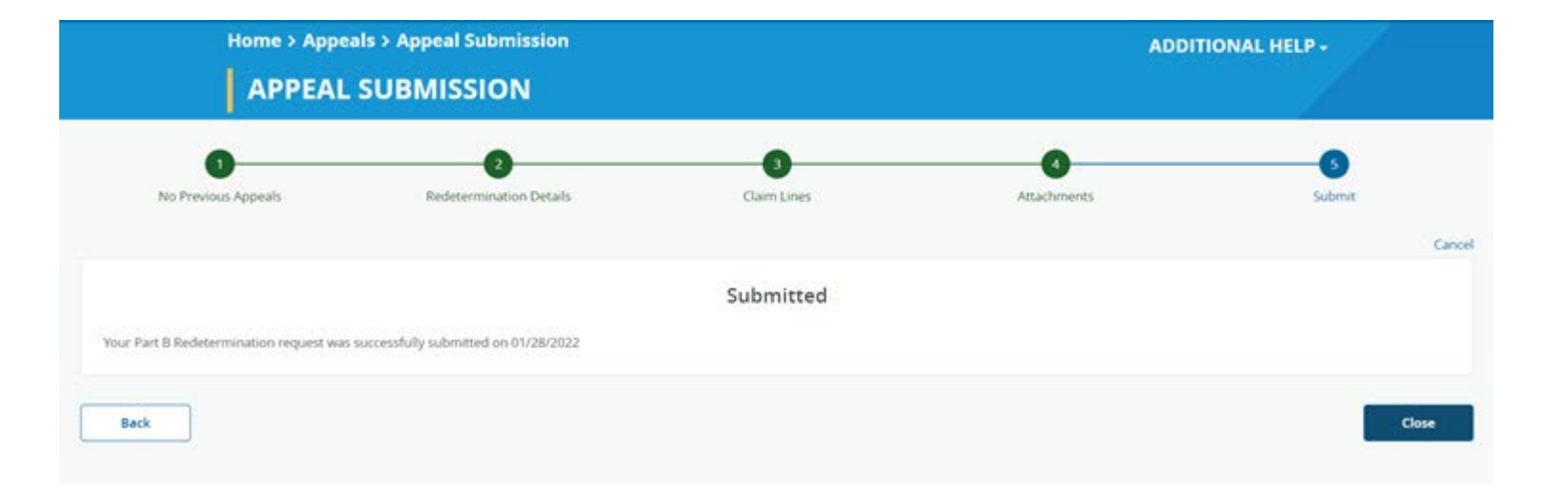

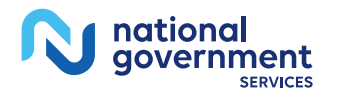

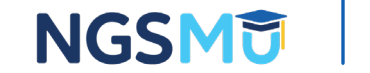

### Initiate a Reconsideration

#### NGSConnex Homepage (2)

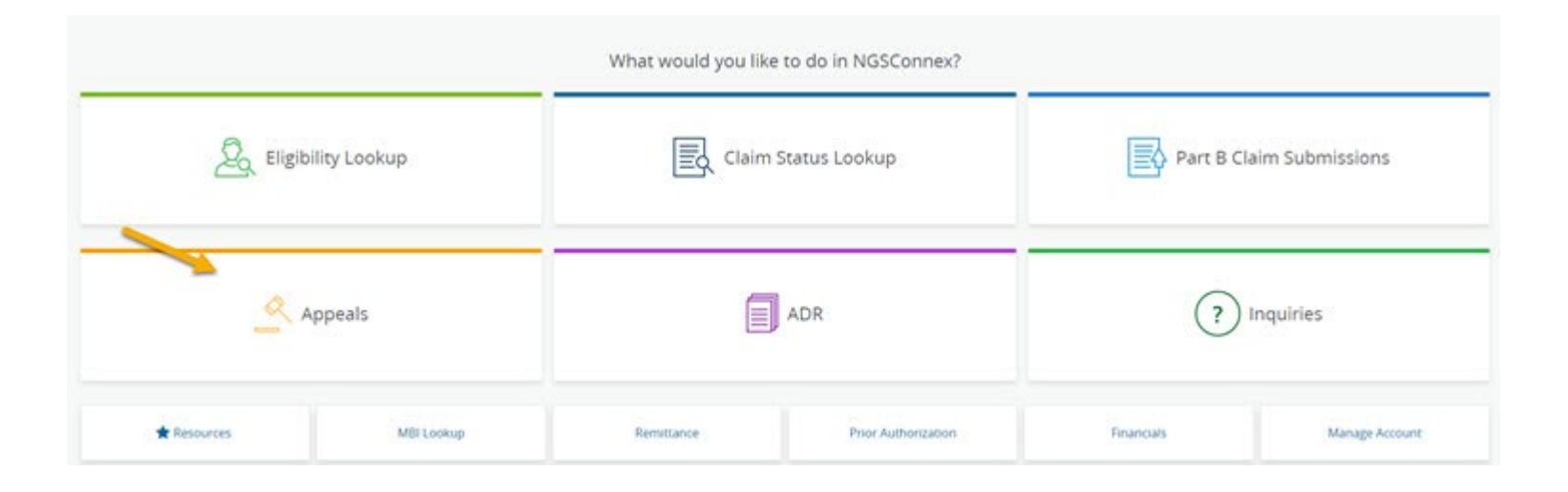

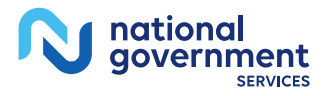

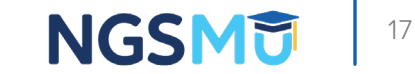

#### **Reconsideration-Select a Provider Panel**

| Search Provid | ler    |       | Reso                | earch<br>et Search |         |        |        |   |
|---------------|--------|-------|---------------------|--------------------|---------|--------|--------|---|
| PTAN \$       | NPI \$ | TIN ¢ | Provider/Supplier 🗢 | City \$            | State ¢ | LOB ¢  |        |   |
|               | 1.000  |       |                     | BOSTON             | MA      | Part A | Select | - |
|               |        |       |                     | LAWRENCE           | MA      | ннн    | Select |   |
|               |        | 100   | A CONTRACTOR        | ARLINGTON HEIGHTS  | IL.     | Part B | Select |   |
| 10.000        | 1000   |       | 10000               | RIDGERELD          | ст      | Part B | Select |   |
|               |        |       |                     | SPRINGFIELD        | MA      | Part B | Select |   |

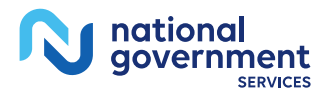

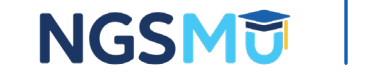

#### **Reconsideration Claim Search Screen**

|                   | Арр                   | eal History                              |                                 | Claim Search         |                |                 |              |                 |        |
|-------------------|-----------------------|------------------------------------------|---------------------------------|----------------------|----------------|-----------------|--------------|-----------------|--------|
| Use th            | e filters below to se | arch for the claim yo                    | u want to appeal or view        | appeal status inform | uation on.     |                 |              |                 |        |
| Filters<br>Medica | c<br>are Number       |                                          | Claim Number                    |                      | From Service   | Date            |              | fo Service Date |        |
|                   |                       |                                          | Enter Gaim Numbe                | c.                   | mm/dd/yy       | yy              |              | mm/dd/yyyy      | Search |
| Only cl           | Claim Number          | appeal are displayed<br>Beneficiary Name | I below.<br>From Service Date 🗢 | To Service Date 🗢    | Claim Status 🌩 | Total Charges 🗢 | Type Of Bill | Admit Date      |        |
|                   | _                     |                                          | 10.00                           | 10000                | Denied         |                 |              |                 |        |
|                   | -                     |                                          | 1.000                           | 1000                 | (Processed)    |                 |              |                 |        |
|                   |                       | CONTRACTOR OF                            |                                 |                      | Processed      | 10.00           |              |                 |        |

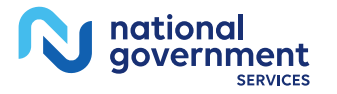

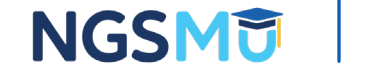

#### Initiate Reconsideration Screen

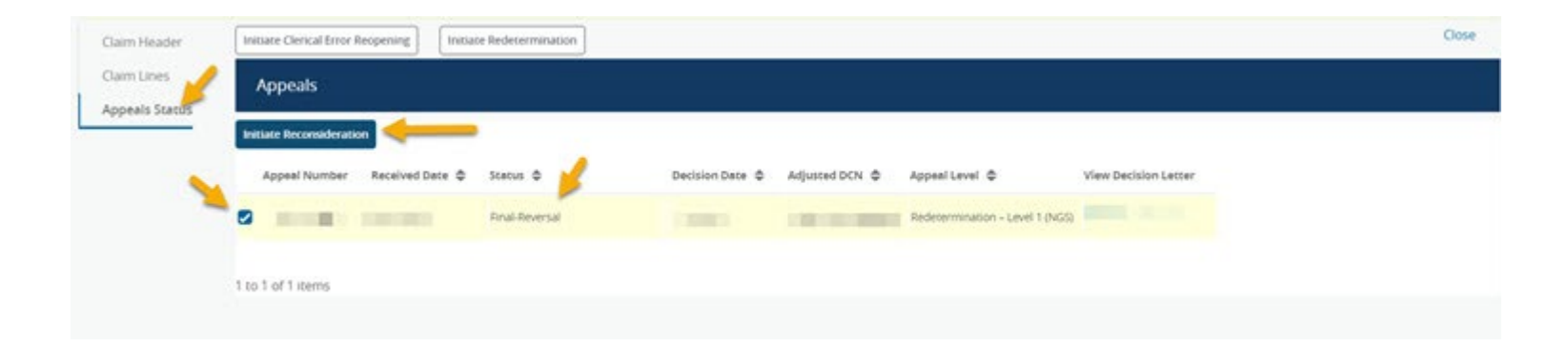

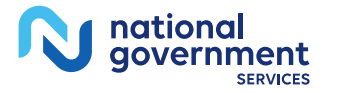

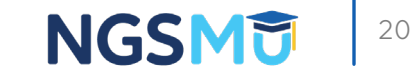

#### **Reconsideration Submission Screen**

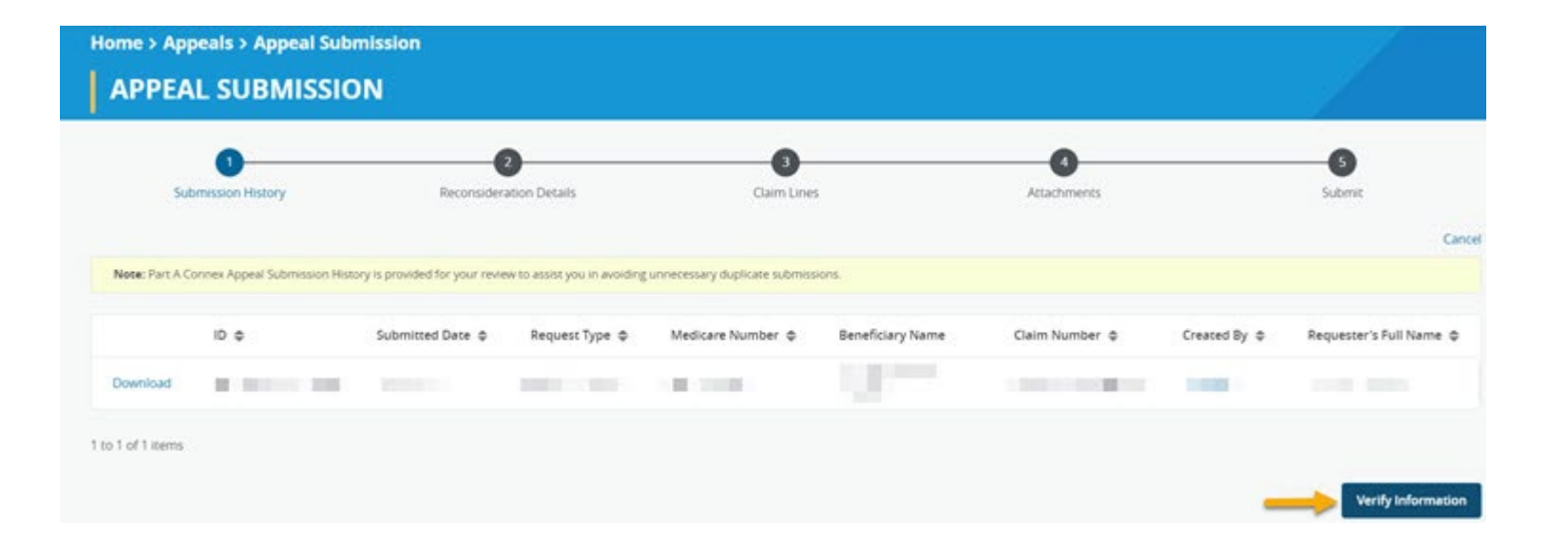

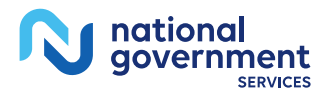

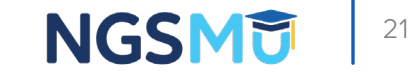

#### **Reconsideration Details Screen**

| Beneficiary Name                                   | Medicare Number       |                                          |                     |
|----------------------------------------------------|-----------------------|------------------------------------------|---------------------|
| In case of the local data                          | And a second second   |                                          |                     |
| From Service Date                                  | To Service Date       | Date of Redetermination Notice           |                     |
| 1                                                  |                       |                                          |                     |
| Address                                            | City                  | State                                    | Zp                  |
| Does this appeal involve an overpayment            | Person Appealing      | Requester's Full Name *                  | Requester's Phone * |
|                                                    | 5.38                  |                                          |                     |
| I do not agree with the claim determination for th | e following reasons * | Additional information Medicare should o | consider            |
| I have evidence to submit *                        |                       |                                          |                     |
| -Select-                                           | ~                     |                                          |                     |
|                                                    |                       |                                          |                     |

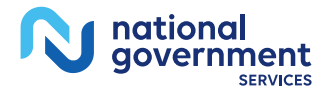

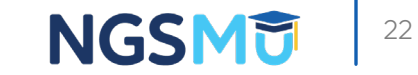

#### **Reconsideration-Claim Lines Screen**

|           |      |              |              |                | Clain      | n Lines    |             |               |
|-----------|------|--------------|--------------|----------------|------------|------------|-------------|---------------|
| All Lines | Line | Service Date | Revenue Code | Procedure Code | Modifier 1 | Modifier 2 | Total Units | Total Charges |
| 0         | 01   |              | 100          |                |            |            |             |               |
| 0         | 02   |              | 100          |                |            |            |             | M = M         |
| 0         | 03   |              | 100          |                |            |            |             |               |
| 0         | 04   |              |              |                |            |            |             |               |

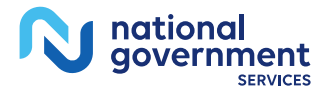

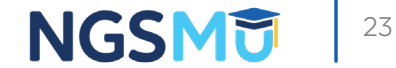

#### **Reconsideration-Attachments**

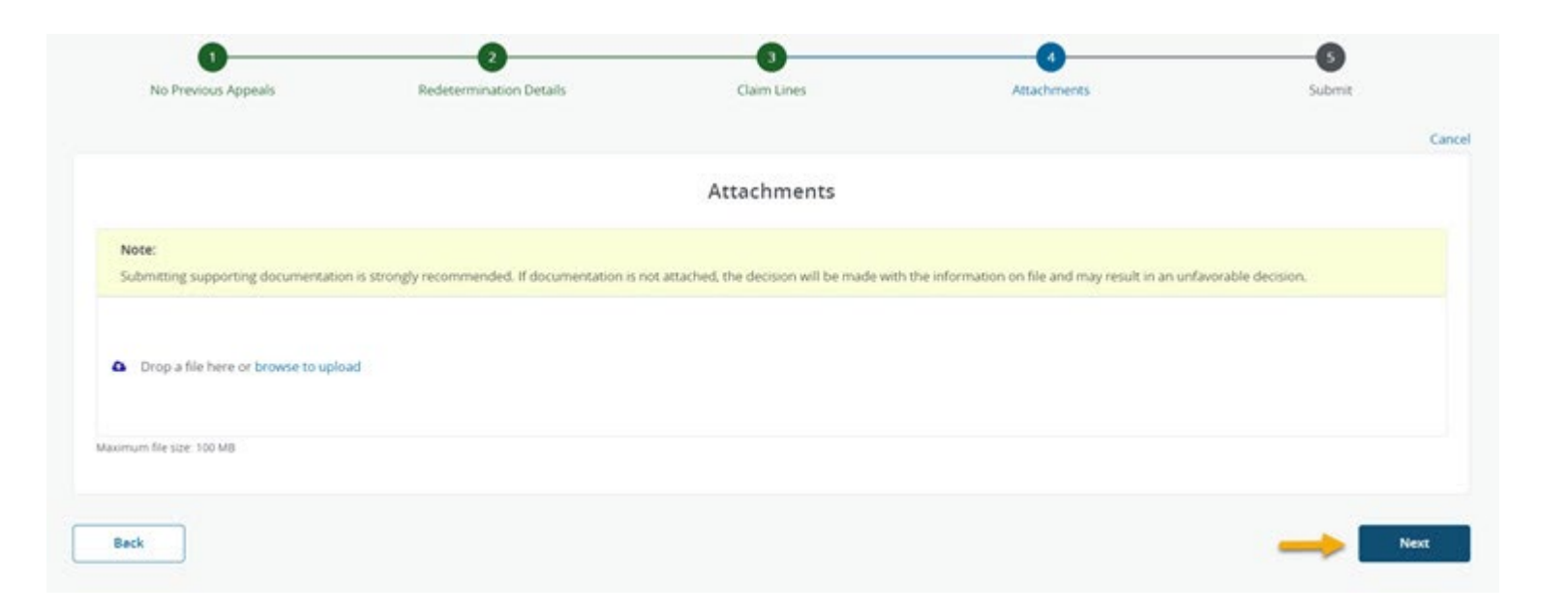

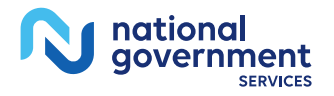

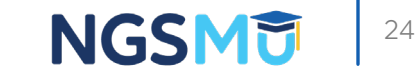

#### **Reconsideration-Submission Screen**

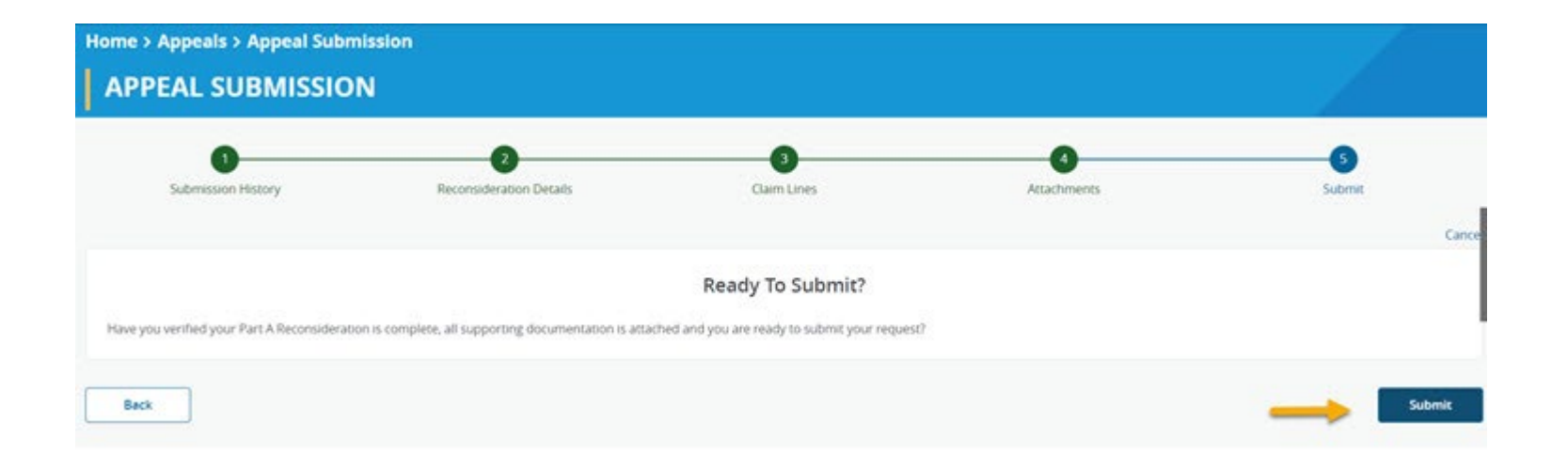

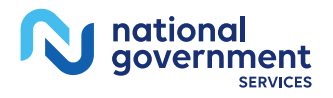

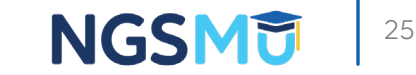

#### Initiate a Clerical Error Reopening

#### NGSConnex Homepage (3)

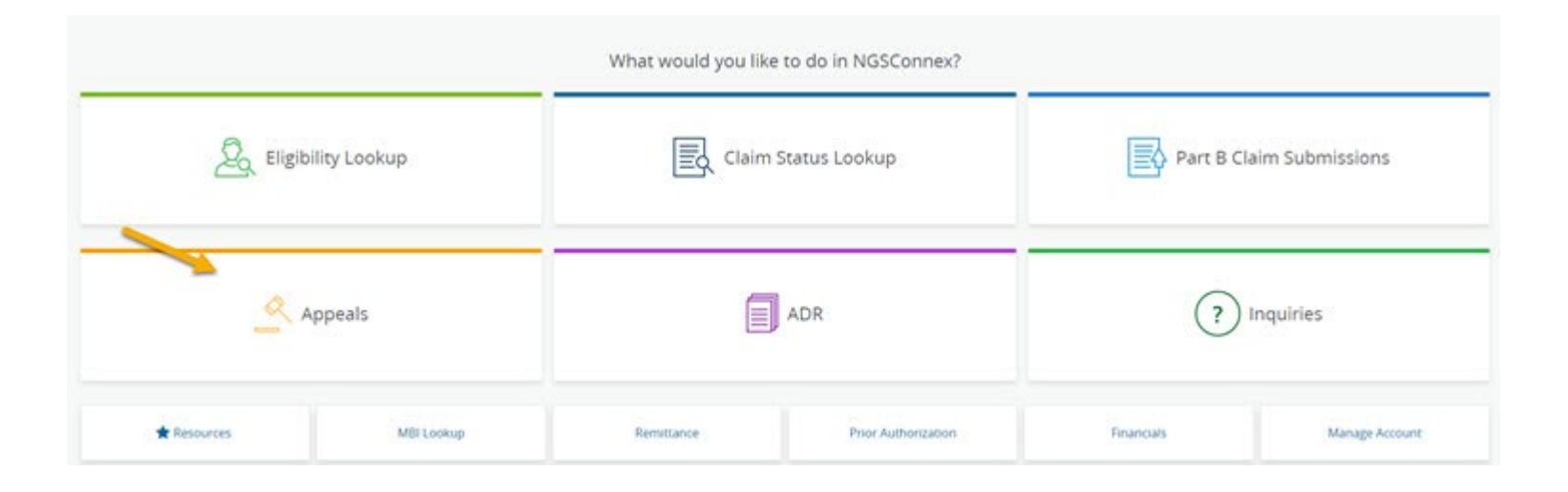

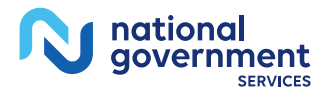

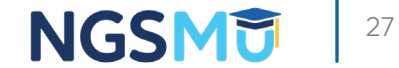

#### **Reopening-Select a Provider Panel**

| Search Provid | er     |       | Rese                | arch<br>; Search  |         |        |        |   |
|---------------|--------|-------|---------------------|-------------------|---------|--------|--------|---|
| PTAN \$       | NPI \$ | TIN ¢ | Provider/Supplier 🖨 | City \$           | State 💠 | LOB ¢  |        |   |
|               | 1.000  |       |                     | BOSTON            | MA      | Part A | Select | - |
|               |        |       |                     | LAWRENCE          | ма      | ннн    | Select |   |
|               |        | 100   | A CONTRACTOR        | ARLINGTON HEIGHTS | IL.     | Part B | Select |   |
| 10.000        | 1000   |       | 10000               | RIDGERIELD        | ст      | Part B | Select |   |
|               |        |       |                     | SPRINGFIELD       | MA      | Part B | Select |   |

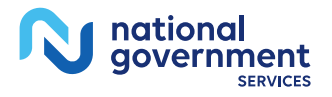

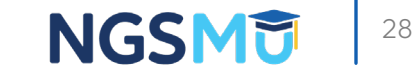

#### **Reopening-Claim Search Screen**

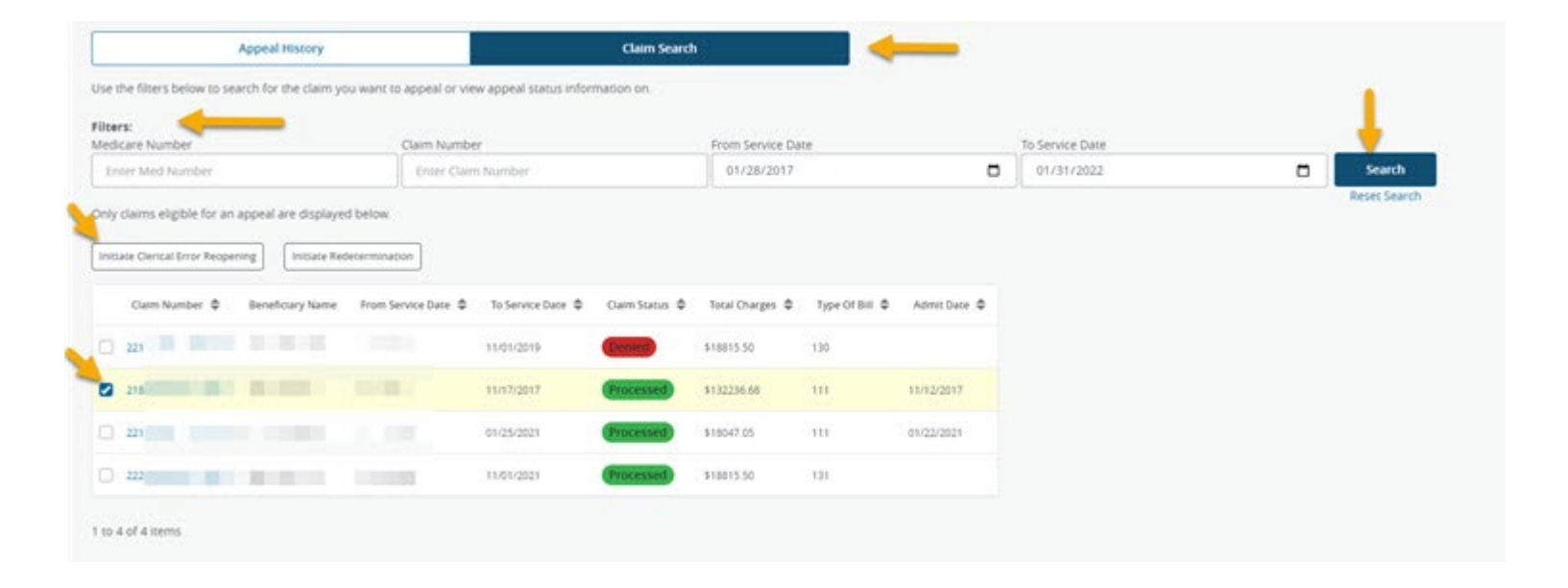

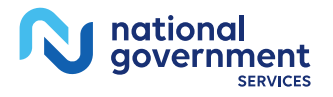

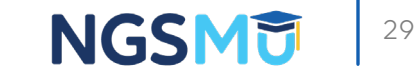

#### **Reopening Details Screen**

| ovider Name                                           | PTAN                       | NPI                                        | TIN              |
|-------------------------------------------------------|----------------------------|--------------------------------------------|------------------|
|                                                       |                            |                                            |                  |
| ontract                                               | Medicare Number            | Beneficiary Name                           | Claim Number     |
| 14211                                                 |                            |                                            | 2                |
| laim Status                                           | Initial Determination Date | From Service Date                          | To Service Date  |
| P - Processed                                         | 94/02/2018                 | 11/12/2017                                 | 11/17/2017       |
| sagnosis Code 1 *                                     | Diagnosis Code 2           | Diagnosis Code 3                           | Diagnosis Code 4 |
| C801                                                  | 19602                      | 12699                                      | E41              |
| lagnosis Code 5                                       | Diagnosis Code 6           | Diagnosis Code 7                           | Diagnosis Code 8 |
| lao                                                   | 1948                       | 8370                                       | 3449             |
| itlent Discharge Status                               | Requester's Full Name *    | Requester's Phone *                        |                  |
| 01                                                    | ~                          |                                            |                  |
| to not agree with the claim determination for the fol | lowing reasons *           | Additional information Medicare should cor | nsider           |
|                                                       |                            |                                            |                  |

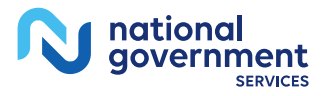

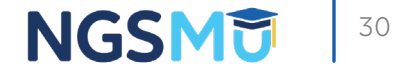

#### **Reopening-Claim Lines Screen**

|   | Line    | Service Date | Revenue Code | Procedure Code | Modifier 1 | Modifier 2 | Total Unics | <b>Total Charges</b> |
|---|---------|--------------|--------------|----------------|------------|------------|-------------|----------------------|
| 1 | 01      |              | 0120         |                |            |            | 1           | 5,000.00             |
| - | / EDELY | xe .         | 0210         |                |            |            | 4           | 15,000.00            |
| : | 03      |              | 0250         |                |            |            | 13176       | 11,462.43            |
| : | 04      |              | 0300         |                |            |            | 149         | 15,284.00            |
| : | 05      |              | 0307         |                |            |            | 1           | 64.00                |

1 to 5 of 15 items

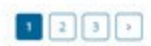

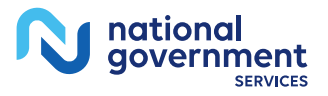

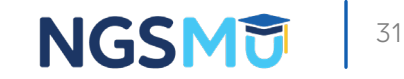

#### **Reopening-Edit Claim Line Screen**

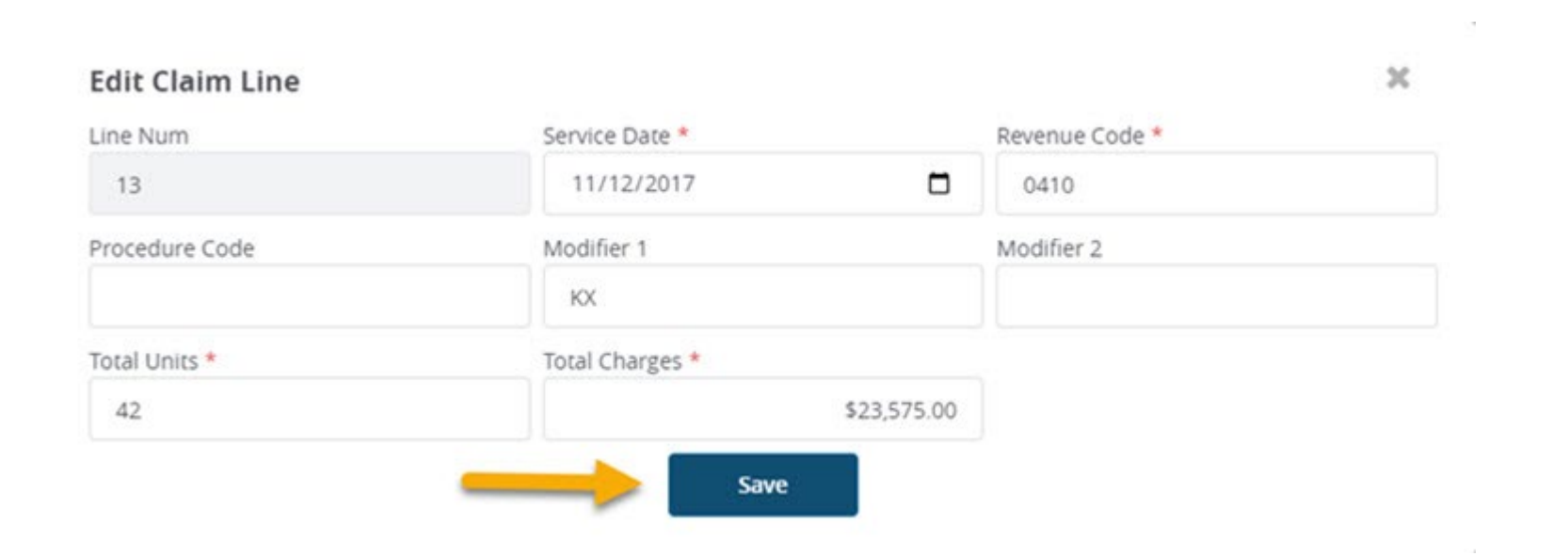

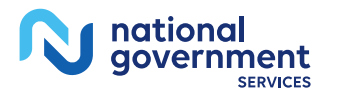

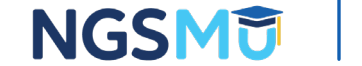

#### Reopening-Claim Lines Screen (2)

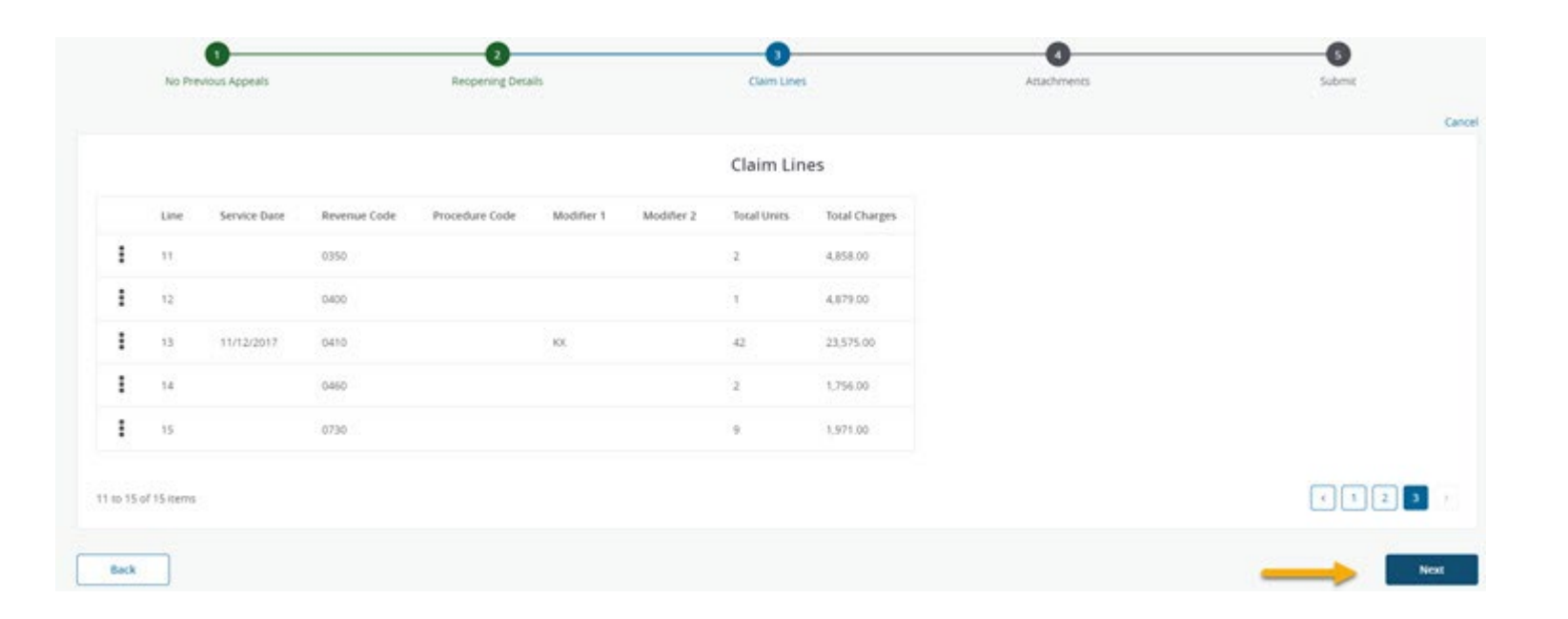

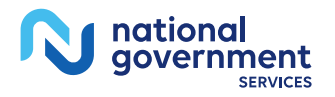

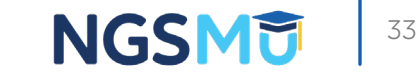

#### Reopening-Attachments

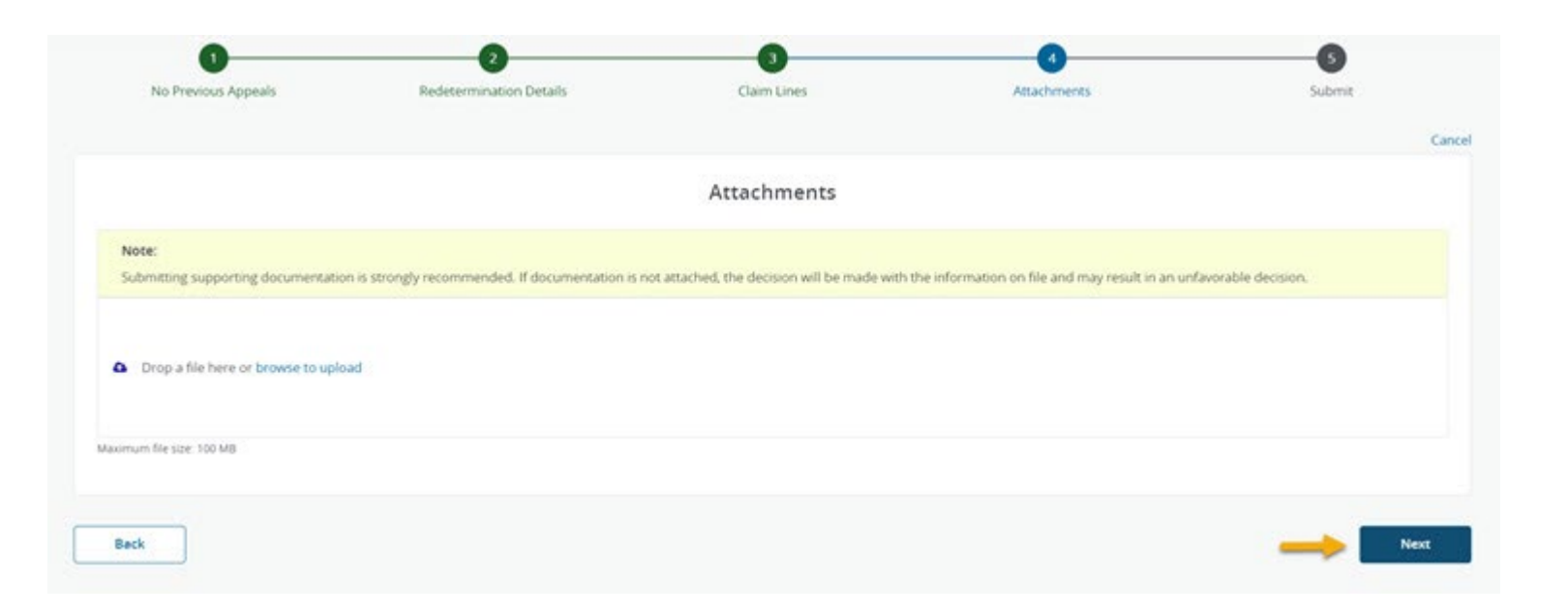

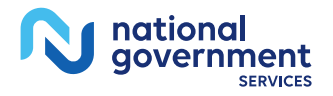

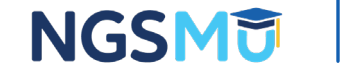

#### **Reopening Submission Screen**

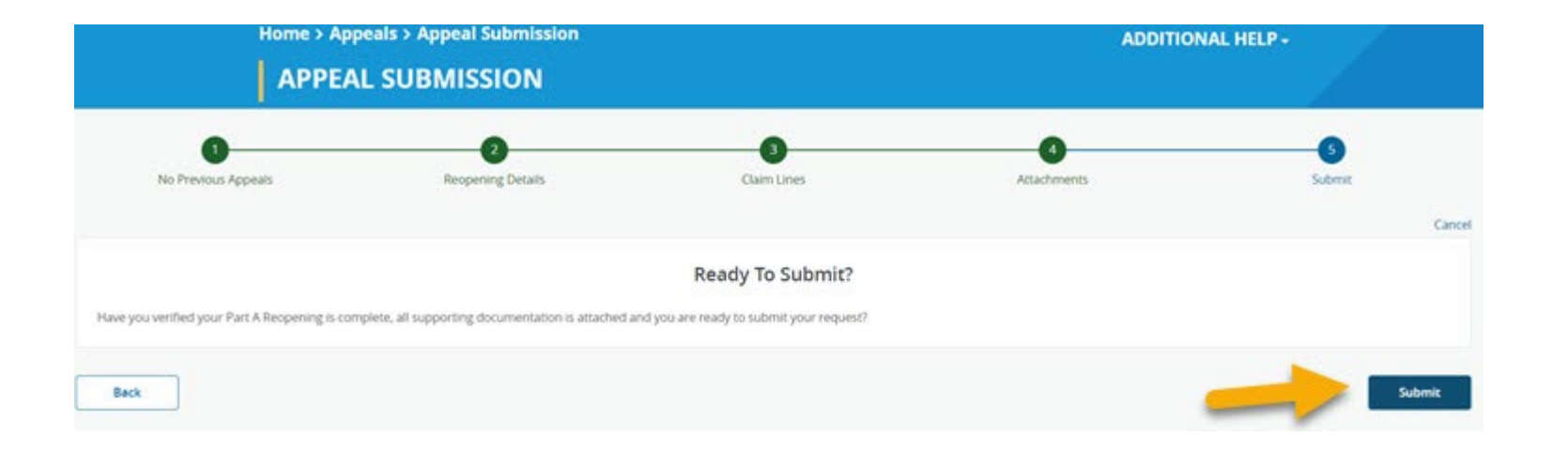

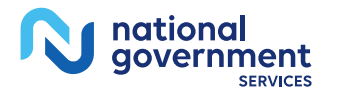

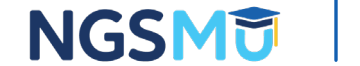

#### Reopening Submission Screen (2)

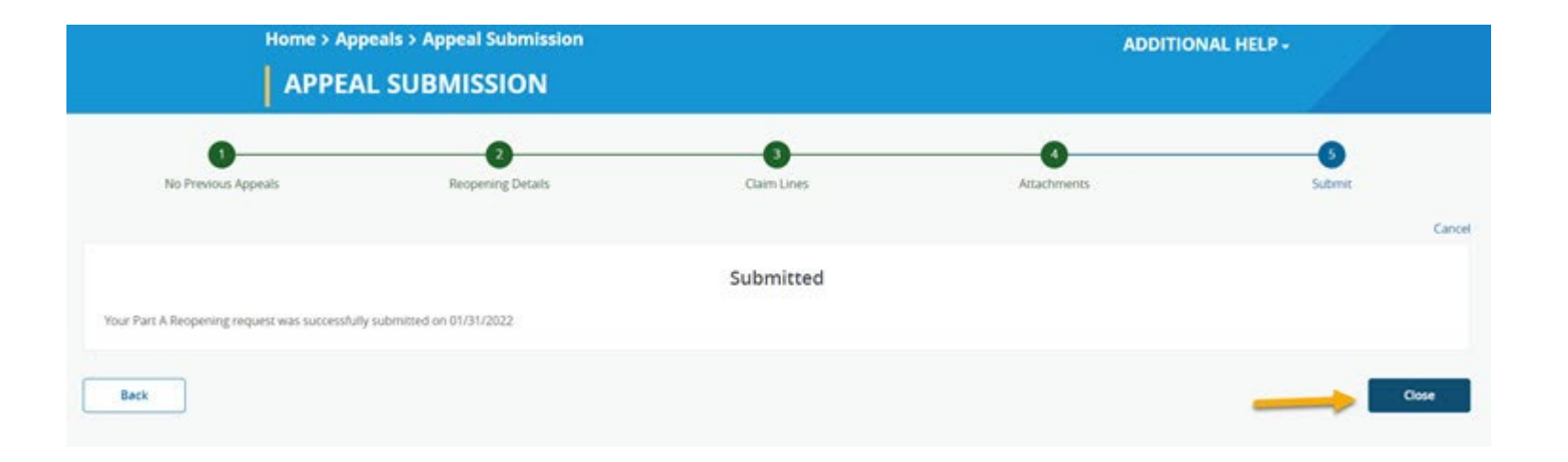

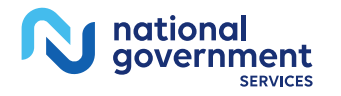

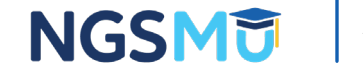

# **Check Appeal Status**

#### NGSConnex Homepage (4)

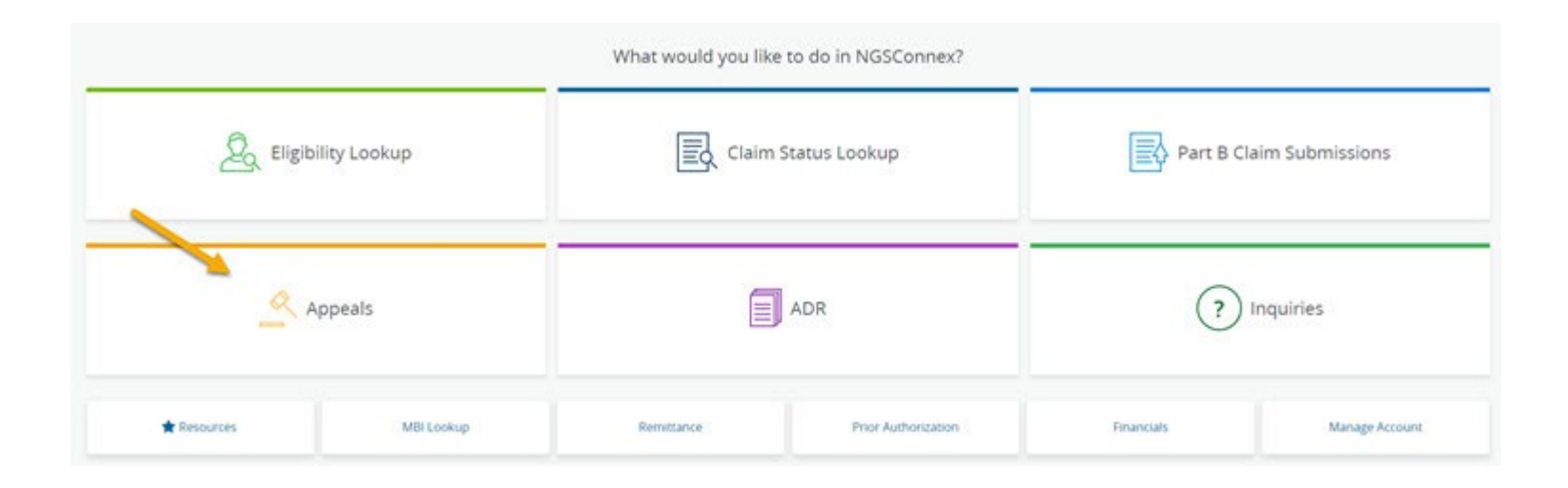

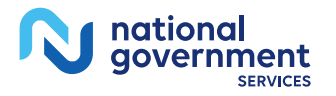

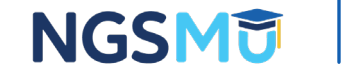

#### **Appeal Status-Select a Provider Panel**

#### Select a Provider V Q Search Provider Search Reset Search PTAN \$ NPI 🖨 TIN \$ Provider/Supplier \$ City \$ State \$ LOB 💠 BOSTON MA Part A Select MA LAWRENCE HHH Select Part B Select IL - C ARLINGTON HEIGHTS NEW HAVEN CT Part B Select WESTPORT CT Part B Select 100 Part B Select RIDGEFIELD CT SPRINGFIELD MA. Part B Select

1 to 7 of 7 items

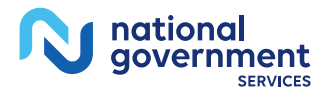

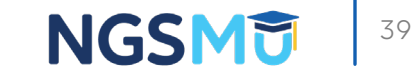

#### **Appeal History Screen**

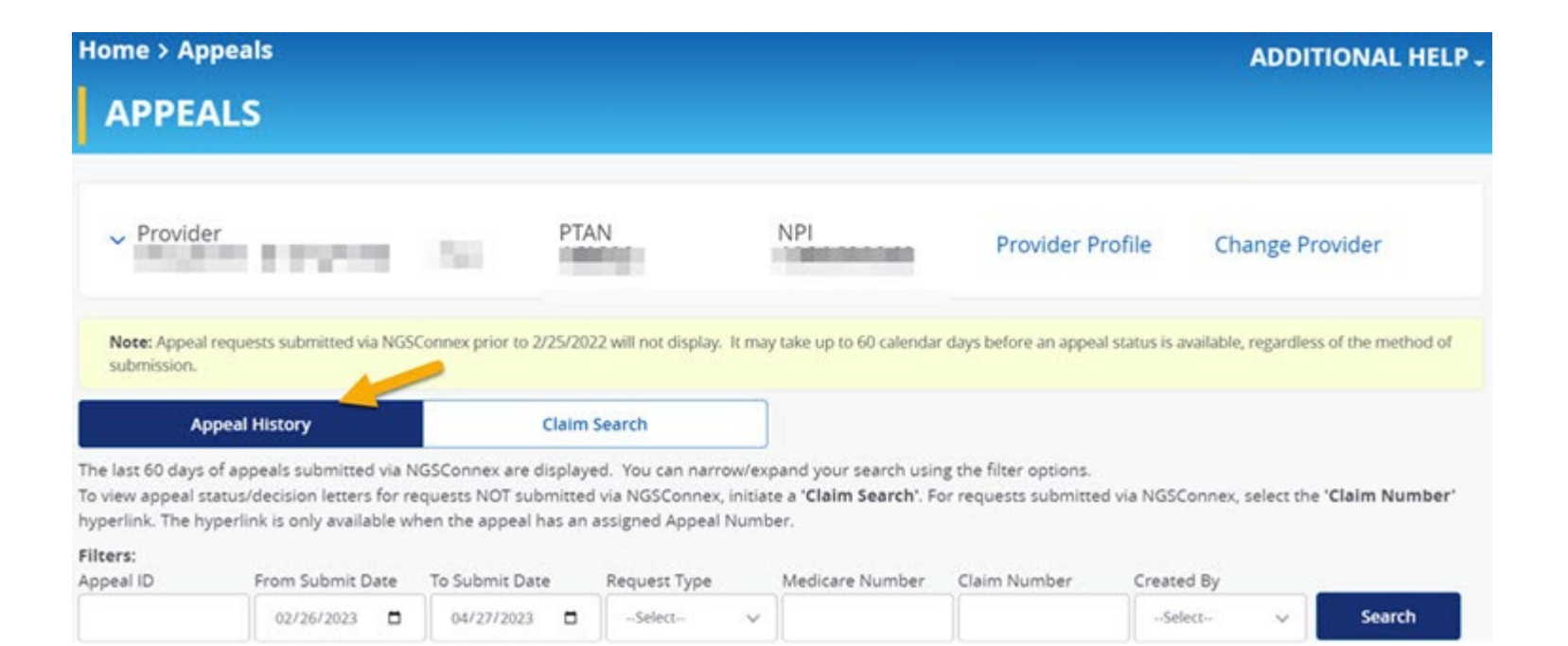

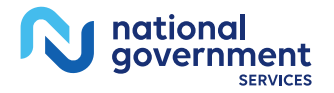

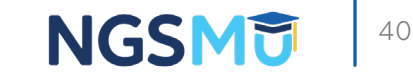

#### **Appeal Number Screen**

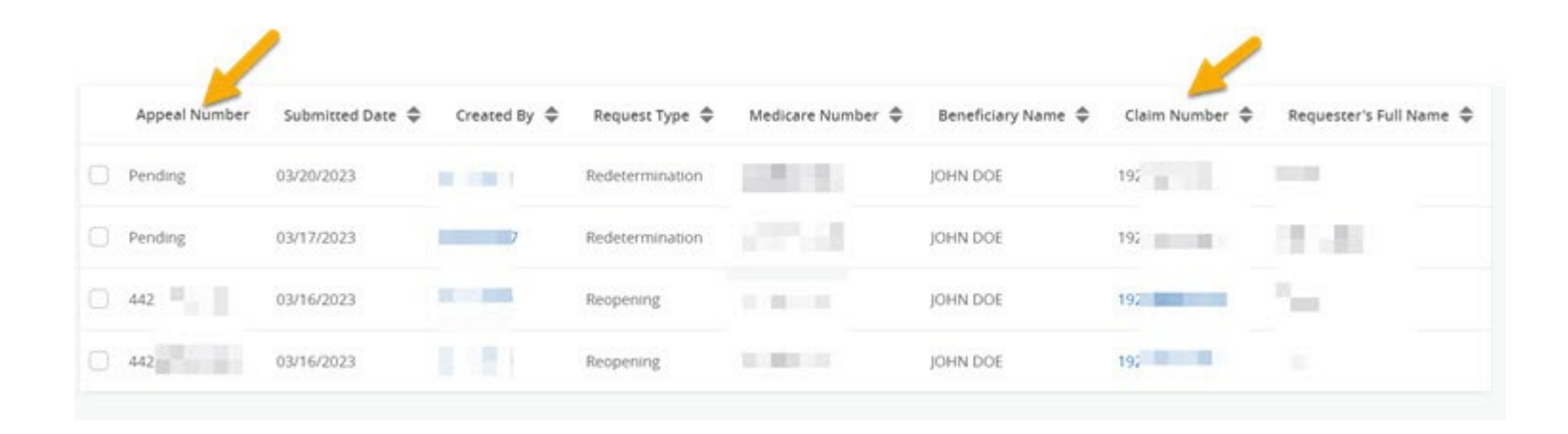

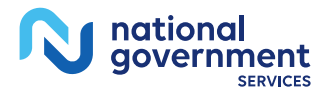

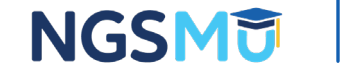

#### **Appeal Status**

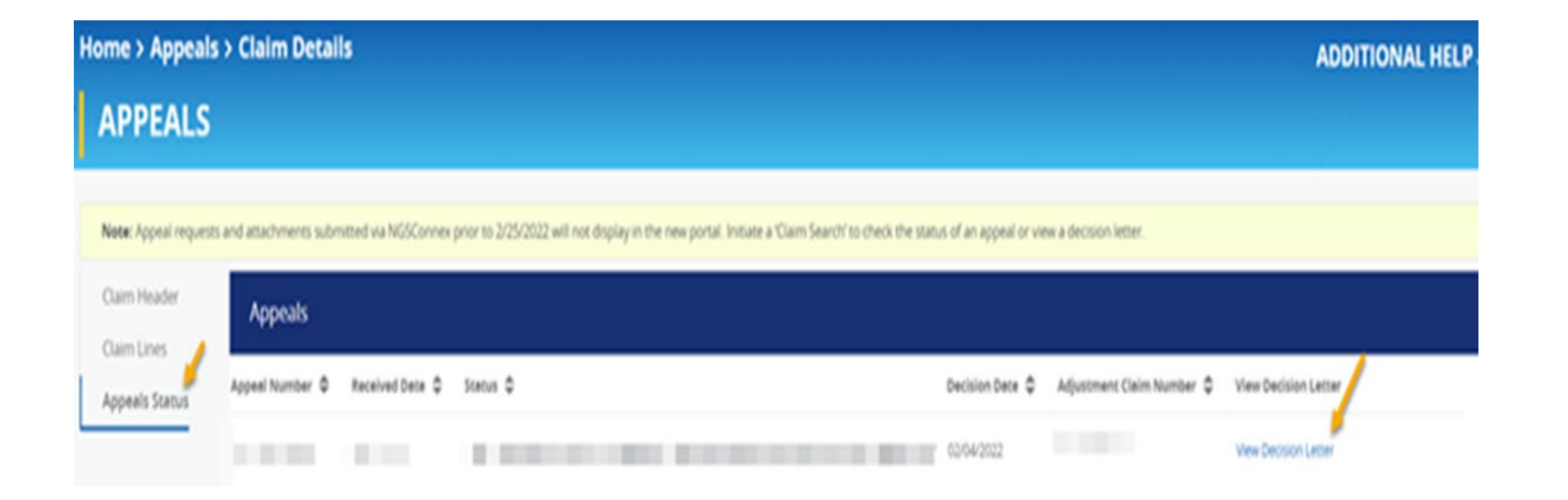

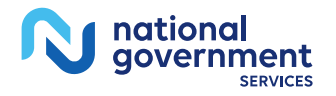

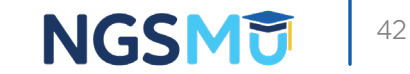

#### **Appeal Status Information Screen**

|                               | Home > Appea                     | is > Claim Details   |                  | ADDITIONAL HELP -           |       |  |  |
|-------------------------------|----------------------------------|----------------------|------------------|-----------------------------|-------|--|--|
|                               | APPEALS                          |                      |                  |                             | 1     |  |  |
| Claim Header                  | Iniciate Ciencal Error Reopening | bedesermination      |                  |                             | Close |  |  |
| Claim Unes<br>Appeals Stature | Claim Header                     |                      |                  |                             |       |  |  |
|                               | Claim Number                     | Claim Status         | Medicare Number  | <b>Cialm Finalized Date</b> |       |  |  |
|                               | 101                              | D - Approved         |                  | 05/15/2015                  |       |  |  |
|                               | Billing PTAN                     | Billing Provider NPI | Total Charges    | Total Allowed Amount        |       |  |  |
|                               |                                  |                      | \$1045.00        | \$18.05                     |       |  |  |
|                               | Diegnosis Code 1                 | Diegnosis Code 2     | Diagnosis Code 3 | Diegnosis Code 4            |       |  |  |
|                               | 78650                            | 42731                |                  |                             |       |  |  |
|                               | Diegnosis Code 5                 | Diegnosis Code 6     | Diegnosis Code 7 | Diagnosis Code 8            |       |  |  |
|                               |                                  |                      |                  |                             |       |  |  |

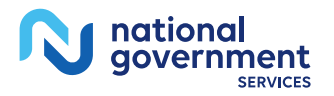

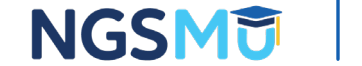

# Appeal Status-Requests Not Submitted in NGSConnex

|                                                                             | Home > Appeals APPEALS                                        |                                     |                           | TIONAL H | NAL HELP -       |  |                 |
|-----------------------------------------------------------------------------|---------------------------------------------------------------|-------------------------------------|---------------------------|----------|------------------|--|-----------------|
| > Provider                                                                  |                                                               | PTAN                                | NPI<br>Martina and Andrea |          | Provider Profile |  | Change Provider |
| Appeal Histor                                                               | y                                                             | Claim Search                        |                           |          |                  |  |                 |
| Use the filters below to search for the clai<br>Filters:<br>Medicare Number | m you want to appeal or view appeal status ir<br>Claim Number | nformation on.<br>From Service Date |                           | To Se    | rvice Date       |  |                 |
| Enter Med Number                                                            | Enter Claim Number                                            | mm/dd/yyyy                          | )                         | m m      | m/dd/yyyy        |  | Search          |
|                                                                             |                                                               |                                     |                           |          |                  |  | Reset Search    |

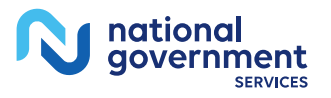

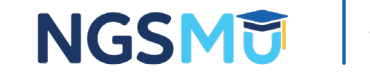

#### **Appeal Status-Filters**

| Appeal History              |                           |                          | Claim Search          | 13             |                   |            |                 |              |
|-----------------------------|---------------------------|--------------------------|-----------------------|----------------|-------------------|------------|-----------------|--------------|
| Use the filters below to se | sarch for the claim you v | want to appeal or view a | oppeal status informa | tion on.       |                   |            |                 |              |
| Filters:<br>Medicare Number |                           | Claim Number             |                       |                | From Service Date |            | To Service Date |              |
| Enter Med Number            | er Med Number             |                          |                       | 01/01/2015     |                   | 02/03/2022 | Search          |              |
| Only claims eligible for an | appeal are displayed b    | elow.                    |                       |                |                   |            |                 | Reset Search |
| Cuim Number 👳               | Medicare Number 👳         | From Service Date 👳      | To Service Date 👳     | Claim Status 👳 | Total Charges     |            |                 |              |
|                             |                           | 04/05/2015               | 04/05/2015            | (Approved)     | \$1045.00         |            |                 |              |
| 101                         |                           | 03/25/2015               | 03/25/2015            | (Approved)     | \$1045.00         |            |                 |              |

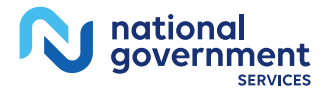

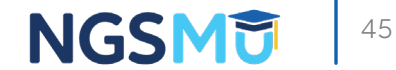

#### Appeal Status-Claim Number Hyperlink

| Claim Number 🗢 | Medicare Number 🌻 | From Service Date 🌲 | To Service Date 🌻 | Claim Status 🌲 | Total Charges 🌻 |
|----------------|-------------------|---------------------|-------------------|----------------|-----------------|
| 10151:         |                   | 04/05/2015          | 04/05/2015        | Approved       | \$1045.00       |
|                |                   | 03/25/2015          | 03/25/2015        | Approved       | \$1045.00       |
|                |                   | 01/09/2020          | 01/09/2020        | Approved       | \$535.00        |
|                |                   | 02/06/2020          | 02/06/2020        | Approved       | \$375.00        |
|                |                   | 01/23/2020          | 01/23/2020        | Approved       | \$2657.00       |

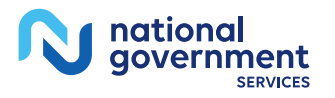

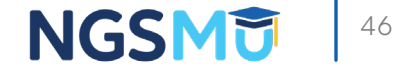

#### **Appeal Status Information Screen**

|                               | Home > Appea                     |                      | ADDITIONAL HELP - |                      |       |  |  |  |
|-------------------------------|----------------------------------|----------------------|-------------------|----------------------|-------|--|--|--|
|                               | APPEALS                          | 1                    |                   |                      |       |  |  |  |
| Claim Header                  | Initiate Ciencal Error Reopening | Redetermination      |                   |                      | Close |  |  |  |
| Claim Unes<br>Appeals Stature | Claim Header                     | 24                   |                   |                      |       |  |  |  |
|                               | Claim Number                     | Claim Status         | Medicare Number   | Claim Finalized Date |       |  |  |  |
|                               | 101                              | D - Approved         |                   | 05/15/2015           |       |  |  |  |
|                               | Billing PTAN                     | Billing Provider NPI | Total Charges     | Total Allowed Amount |       |  |  |  |
|                               |                                  |                      | \$1045.00         | \$18.05              |       |  |  |  |
|                               | Diegnosis Code 1                 | Diegnosis Code 2     | Diagnosis Code 3  | Diegnosis Code 4     |       |  |  |  |
|                               | 78650                            | 42731                |                   |                      |       |  |  |  |
|                               | Diegnosis Code 5                 | Diegnosis Code 6     | Diegnosis Code 7  | Diegnosis Code 8     |       |  |  |  |
|                               |                                  |                      |                   |                      |       |  |  |  |

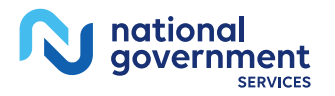

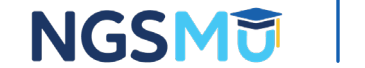

#### **Appeal Status Decision Letter**

| H | ome > Appeals         | > Claim Detai        | ls                   |                         |                      |                        |                |                    |                        |                           | ADDITIONAL HELP      |
|---|-----------------------|----------------------|----------------------|-------------------------|----------------------|------------------------|----------------|--------------------|------------------------|---------------------------|----------------------|
|   | APPEALS               |                      |                      |                         |                      |                        |                |                    |                        |                           |                      |
|   | Note: Appeal requests | and attachments subn | nitted via NGSConnex | prior to 2/25/2022 will | not display in the i | vew portal. Initiate a | 'Claim Search' | to check the statu | is of an appeal or vie | w a decision letter.      |                      |
|   | Claim Header          | Appeals              |                      |                         |                      |                        |                |                    |                        |                           |                      |
| 1 | Appeals Status        | Appeal Number \$     | Received Date 💠      | Stetus \$               |                      |                        |                |                    | Decision Date          | Adjustment Cleim Number 🌻 | View Decision Letter |
|   |                       |                      |                      |                         |                      |                        |                |                    | 02/04/2022             |                           | View Decision Letter |

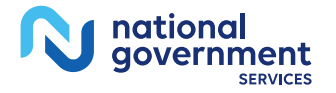

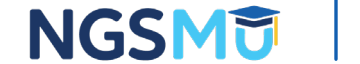

# **Check Appeal History**

#### NGSConnex Homepage (5)

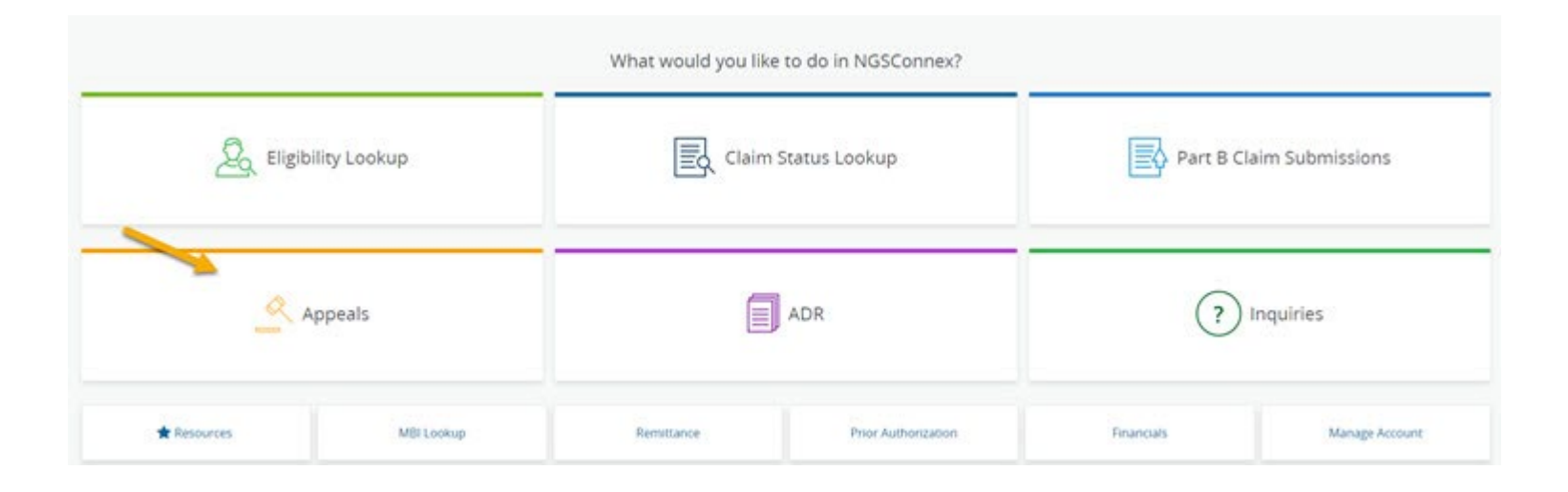

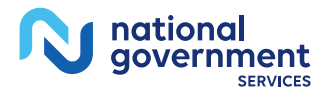

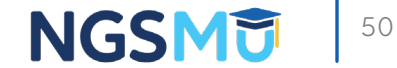

#### **Appeal History-Select a Provider Panel**

#### Select a Provider V Q Search Provider Search Reset Search PTAN \$ NPI 🖨 TIN 💠 Provider/Supplier \$ City \$ State \$ LOB 💠 BOSTON MA Part A Select MA LAWRENCE HHH Select Part B Select - C ARLINGTON HEIGHTS IL NEW HAVEN CT Part B Select WESTPORT CT Part B Select 100 Select RIDGEFIELD CT Part B MA Select SPRINGFIELD Part B

1 to 7 of 7 items

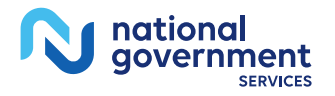

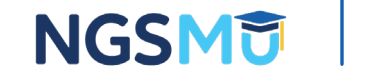

#### **Appeal History Screen**

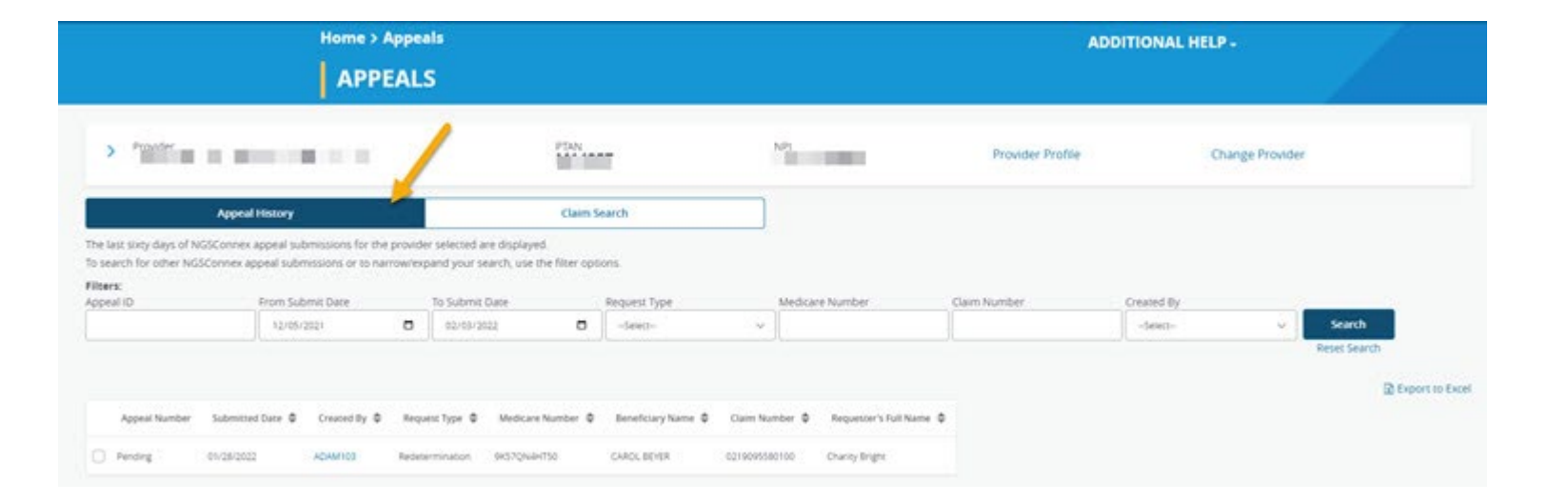

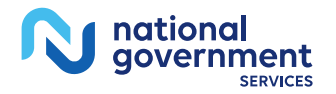

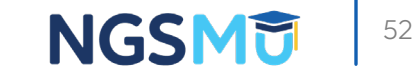

#### Appeal Submissions

|                                                                                          | APPEAL                                                                                          | s                                                                                   |                               |                              |                  |                 |                  |
|------------------------------------------------------------------------------------------|-------------------------------------------------------------------------------------------------|-------------------------------------------------------------------------------------|-------------------------------|------------------------------|------------------|-----------------|------------------|
| > Provider                                                                               |                                                                                                 | PTAN                                                                                |                               | N/H                          | Provider Profile | Change Provider |                  |
| App                                                                                      | cal History                                                                                     | Claim                                                                               | Search                        |                              |                  |                 |                  |
| The last sixty days of NGSConn<br>To search for other NGSConnex<br>Filters:<br>Appnal ID | ex appeal submissions for the provide<br>appeal submissions or to narrow/ex<br>From Submit Date | er selected are displayed.<br>pand your search, use the filter op<br>To Submit Date | sons.<br>Request Type         | Medicare Number              | Cam Number       | Created By      |                  |
|                                                                                          | 12/15/2021                                                                                      | 62/03/2022                                                                          | -Seaci-                       |                              |                  | -See:           | Search           |
| Appeal Number Subm                                                                       | chied Date: 🌩 Created By 🗘 Requ                                                                 | est Type Ø Medicare Number Ø                                                        | Beneficiary Name ᡇ 🛛 Claim No | umber Ф Requester's Put Name | 0                |                 | Disport to Excel |
| Pending 01/28/2                                                                          | 122 Redeo                                                                                       | ermination                                                                          | 22 B                          |                              |                  |                 |                  |
| 1 to 1 of 1 items                                                                        |                                                                                                 |                                                                                     |                               |                              |                  |                 |                  |

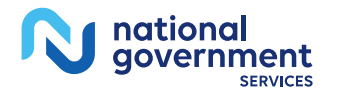

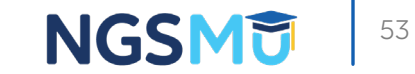

#### View Appeal Screen

| A4                                                            | Appeal History Claim Search                               |                          |                                                            |           |                    |        |                             |              |            |   |              |
|---------------------------------------------------------------|-----------------------------------------------------------|--------------------------|------------------------------------------------------------|-----------|--------------------|--------|-----------------------------|--------------|------------|---|--------------|
| The last sixty days of NGSCon<br>To search for other NGSConny | nex appeal submissions for<br>ix appeal submissions or to | the provide<br>narrow/ex | er selected are displayed.<br>pand your search, use the fi | iter opti | ons                |        |                             |              |            |   |              |
| Rters:<br>coni/ ID                                            | From Submit Date                                          |                          | To Submit Date                                             |           | Request Type       |        | Medicare Number             | Claim Number | Created By |   |              |
|                                                               | 12/05/2021                                                |                          | 02/03/2022                                                 | 0         | -Select-           | v      |                             |              | -Select-   | ÷ | Search       |
|                                                               |                                                           |                          |                                                            |           |                    |        |                             |              |            |   | Reset Search |
| View Appeal                                                   | -                                                         |                          |                                                            |           |                    |        |                             |              |            |   | Export to I  |
|                                                               | ntted Date & Created By                                   | 0 Requ                   | est Type & Medicare Num                                    | iber Ø    | Beneficiary Name Ø | Oam Na | mber Ø Requester's Full Nam | < 0          |            |   |              |
| Appeal Number Subr                                            |                                                           |                          |                                                            |           |                    |        |                             |              |            |   |              |
| Appeal Number Subr                                            | 2022                                                      | Reces                    | ermewoon                                                   |           |                    | - 62   | A. Street                   |              |            |   |              |

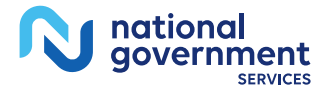

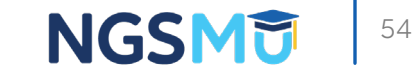

#### Attaching Additional Documentation

| Home > Appeals > Appeal Submission |                              |                                                  |                             |       |
|------------------------------------|------------------------------|--------------------------------------------------|-----------------------------|-------|
| APPEAL SUBMISSION                  |                              |                                                  |                             |       |
| No Previous Appeals                | 2<br>Redetermination Details | Claim Lines                                      | Attachments                 |       |
| Add Additional Attachments         |                              |                                                  |                             | Close |
|                                    |                              | Redetermination Details                          |                             |       |
| Provider Name                      | PTAN                         | NPI                                              | TIN                         |       |
|                                    |                              |                                                  |                             |       |
| Contract                           | Medicare Number              | Beneficiary Name                                 | Claim Number                |       |
|                                    |                              | 1 12 3                                           |                             |       |
| Calm Status                        | Total Billed Amount          | Total Allowed Amount                             | Remittance Advice Date      |       |
|                                    |                              |                                                  |                             |       |
| Diagnosis Code 1 *                 | Diagnosis Code 2             | Diagnosis Code 3                                 | Diagnosis Code 4            |       |
|                                    |                              |                                                  |                             |       |
| Diagnosis Code 5                   | Diagnosis Code 6             | Diagnosis Cope 7                                 | Diagnosis Code 8            |       |
|                                    |                              |                                                  |                             |       |
| Requester's Full Name *            | Requester's Phone *          |                                                  |                             |       |
| Konna Konnanan                     | (333) 333-3333               |                                                  |                             |       |
| Reason For The Appeal *            |                              | Does the claim you are appealing involve Medicar | re Secondary Payer (MSP)? * |       |
| TEST                               |                              |                                                  |                             |       |

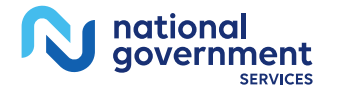

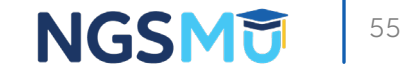

#### Attaching Additional Documentation (2)

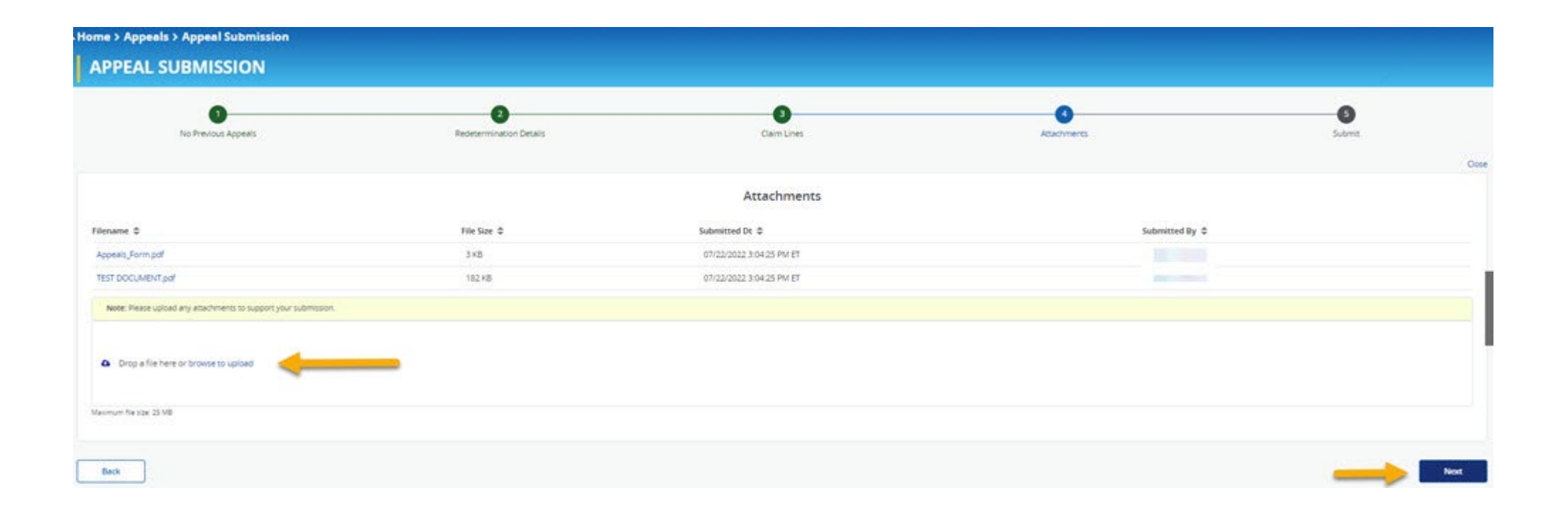

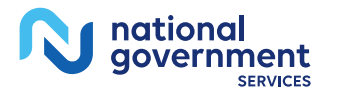

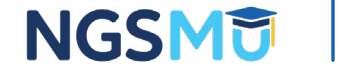

#### Attaching Additional Documentation (3)

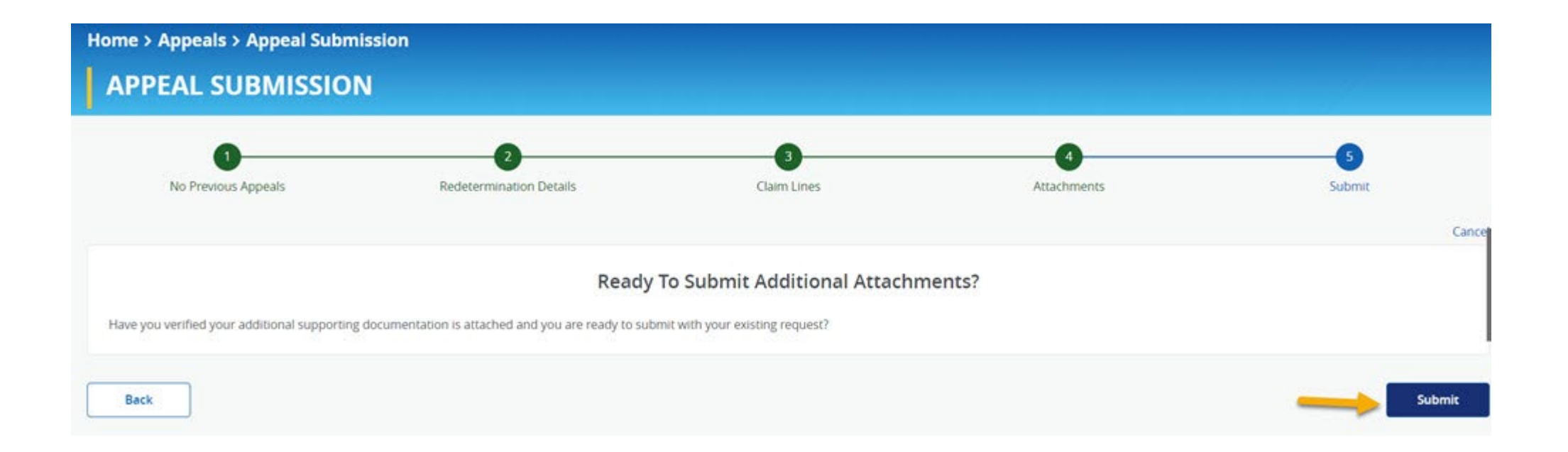

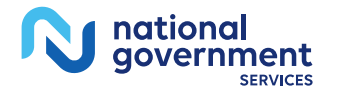

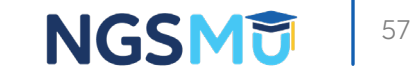

# Appeal Tips

#### First Level of Appeal Tips

- Make all appeal requests on time in writing or via electronic portal with your NGS MAC within 120 days of the claim determination date.
- 1<sup>st</sup> Level of Appeal processing time is 60 days; do not send duplicate appeal requests within that timeframe.
- Ensure your appeal request includes point of contact information to assist the appeals department in the appeal process.
- Verify that the denial message on the Remittance Advice is associated with appeal rights before submitting an appeal request. For instance, a W denial message has no appeal rights.
- Include all relevant supporting documents with your first appeal request.

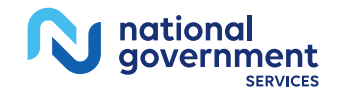

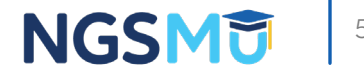

### First Level of Appeal Tips Continued

- Include a copy of the decision letter(s) or claim information issued at prior level(s).
- Include a copy of the demand letter(s) if appealing an overpayment determination.
- Include a copy of the Appointment of Representative form if the requestor isn't a party and is representing the appellant.
- Respond promptly to document requests from your NGS MAC.
- If the appeal involves an overpayment determined through sampling and extrapolation, identify all contested sample claims in one appeal request and clearly state any sampling methodology challenges.

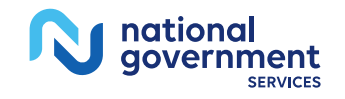

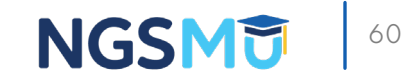

#### **Appeal Documentation**

- Submit appeal requests through NGSConnex
- If not documentation is submitted, decision made using only information on file
  - May result in unfavorable decision

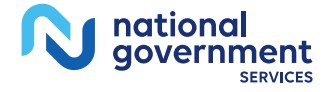

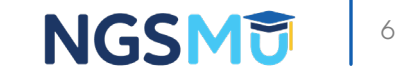

### Appeal Documentation (continued)

#### Only submit

- Relevant documentation to specific services/dates in redetermination request
- Submit as few attachments as possible
  - $\checkmark$  Can combine multiple supporting documents in each attachment
  - $\checkmark$  Maximum attachment size of each attachment you may submit is 25 MB

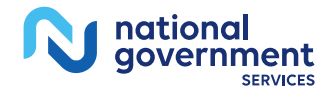

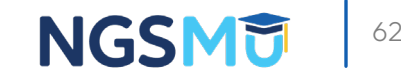

# Resources

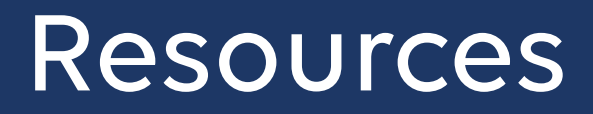

- NGSConnex User Guide
- MLN® Booklet: <u>Medicare Parts A & B Appeals Process</u>
- NGSMedicare Claims and Appeals

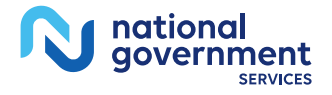

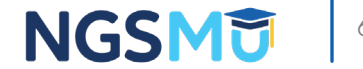

# Questions?

Thank you! A follow-up email will be sent to attendees with the Medicare University Course

Code.

#### GoToWebinar Attendee View

NGS PROVIDER EXPERIENCE

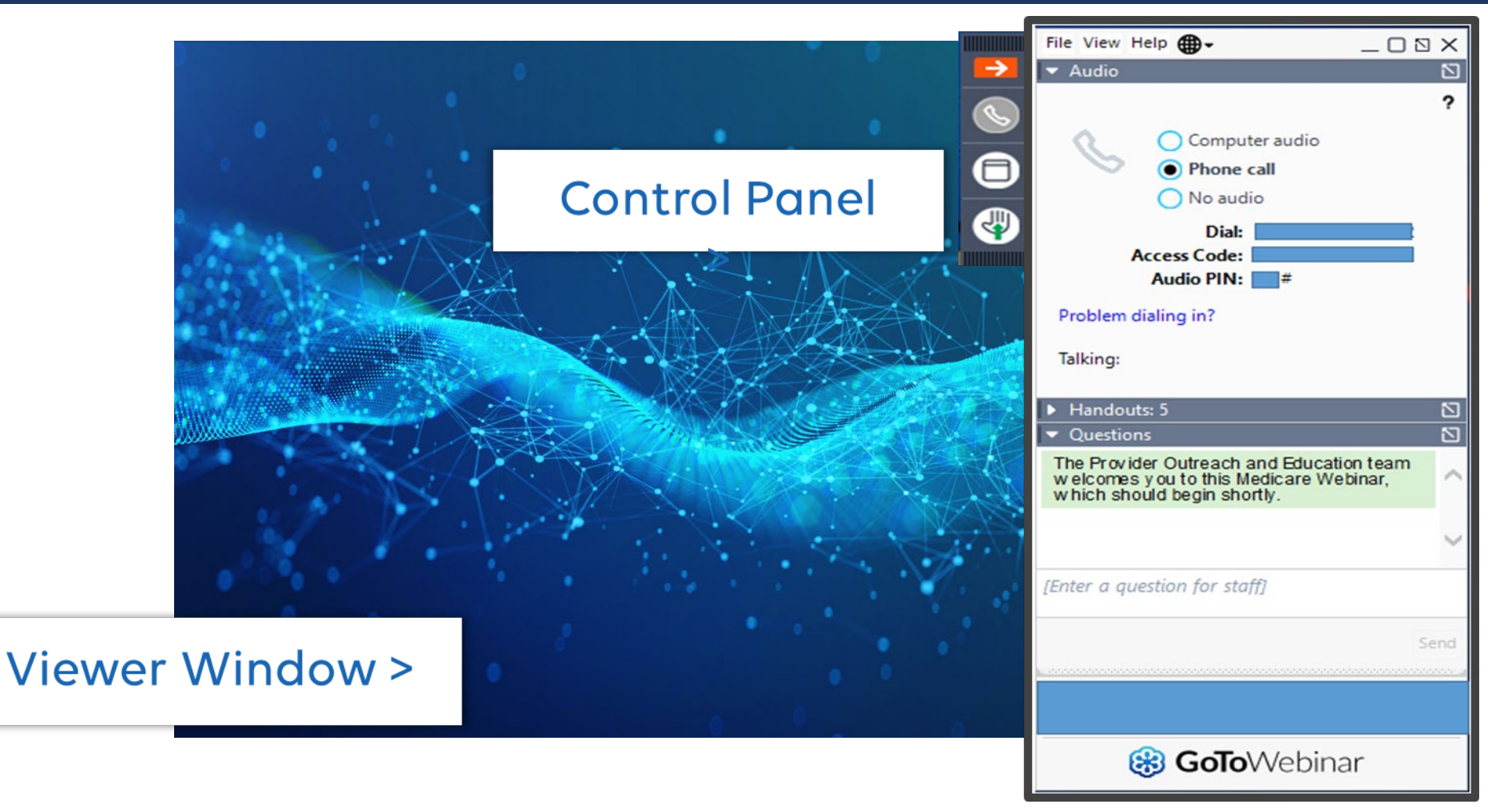

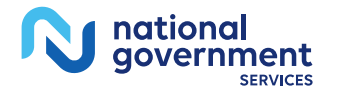

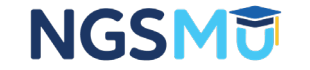

#### Your Feedback Matters

- We rely on your feedback
  - When you visit our <u>events page</u>, please click on the banner and share your thoughts with us about the education we provide you.
  - The survey only takes a few minutes of your time, and lets us know:
    - $\checkmark$  What we are doing right
    - $\checkmark$  What education you are looking for
    - $\checkmark$  Educational topics you would like to see continued
    - $\checkmark$  Where we can improve

#### Click Here to Share Your Education Thoughts With Us

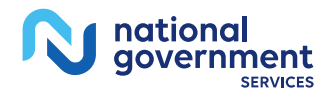

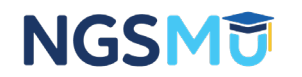

#### Your Feedback Matters

- A link to a survey for this webinar is available in the GoToWebinar Chat Box.
  - Only takes a few minutes to complete!
  - We read all of your comments!

Thank you for your feedback!

- Help us help you! Let us know how we are doing!
- If you have positive comments, let us know so we can continue providing you with the education you need!

Copy/Paste URL to your Internet Browser

Open/Complete Survey Share your feedback with us!

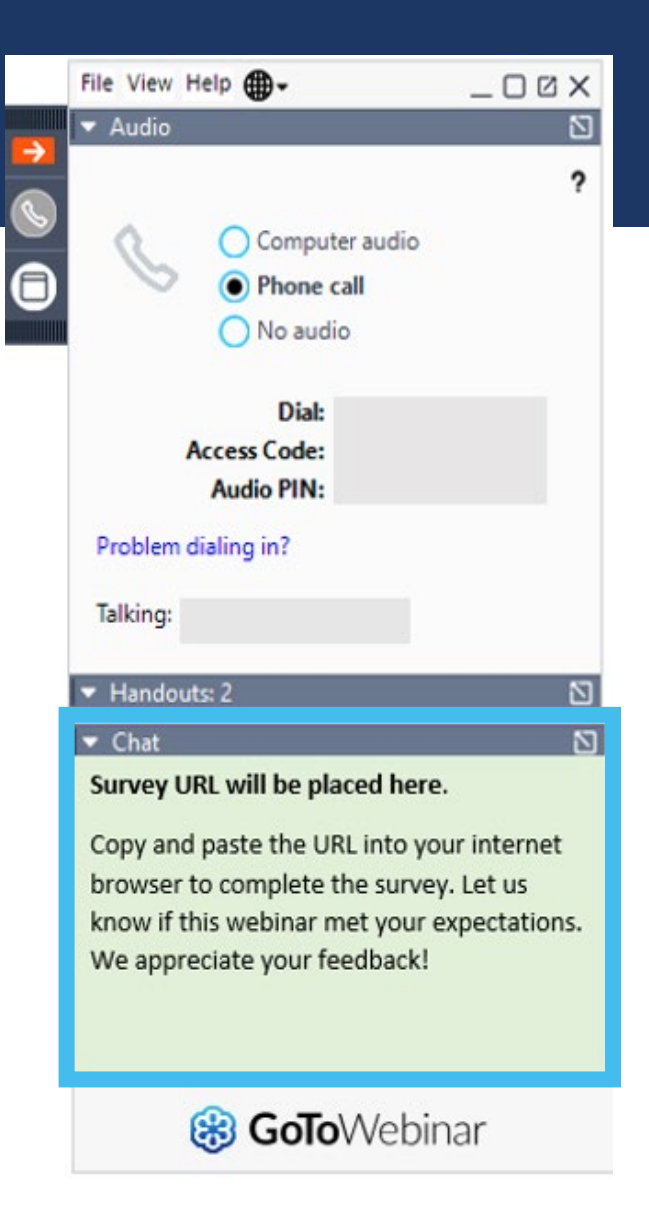

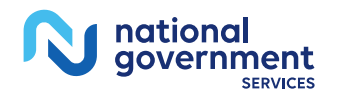

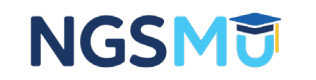

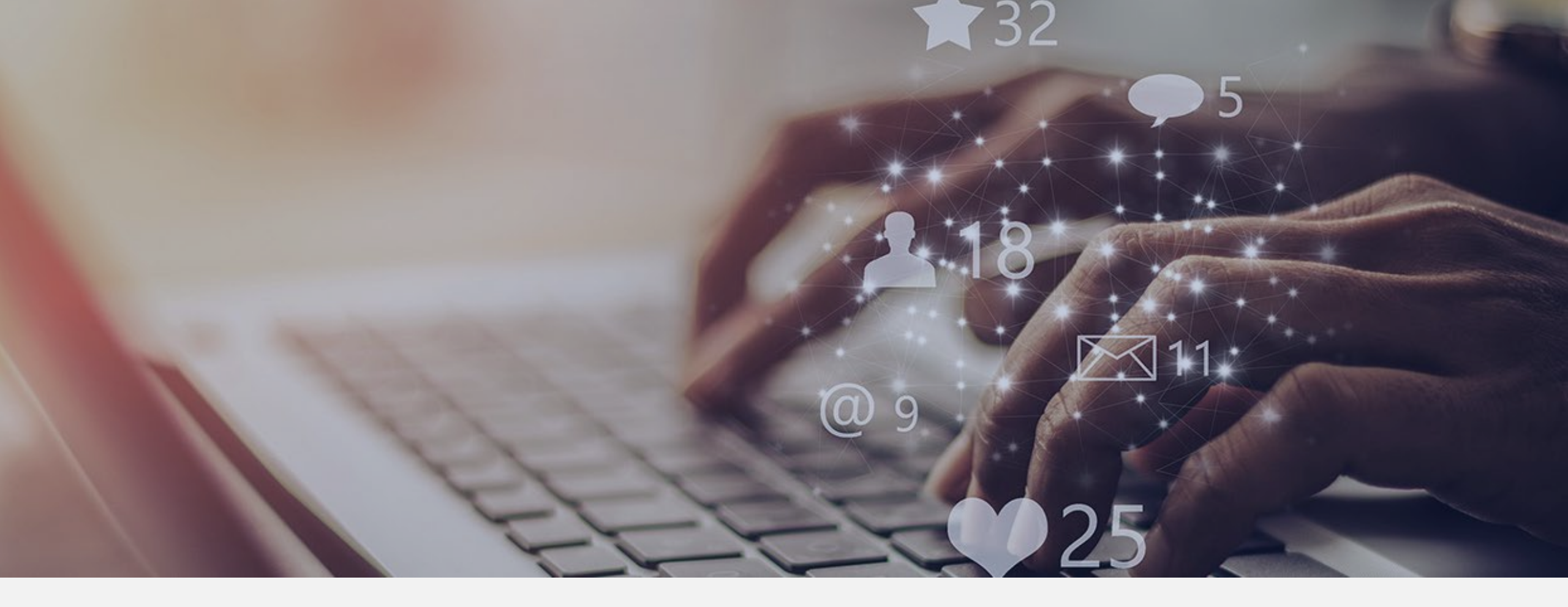

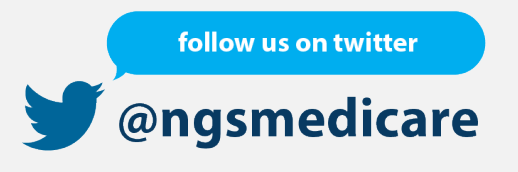

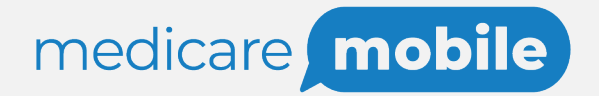

Text NEWS to 37702; Text GAMES to 37702

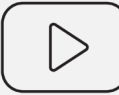

youtube.com/ngsmedicare

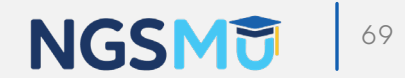

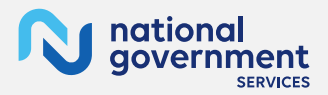